# ПРИНТЕР С ФИСКАЛНА ПАМЕТ DATECS FP-700XR

Инструкция за монтаж и експлоатация

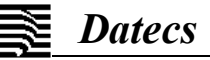

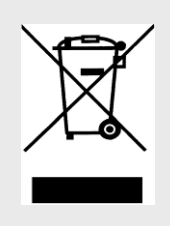

Маркировката представлява обозначение за разделно събиране на излязло от употреба електрическо и електронно оборудване (ИУЕЕО). Забранено е изхвърлянето на ИУЕЕО в контейнери за смесени битови отпадъци.

(Съгласно НАРЕДБА за изискванията за пускане на пазара на електрическо и електронно оборудване и третиранеи транспортиране на отпадъци от електрическо и електронно оборудване, приета с ПМС № 82 от 10.04.2006 г.)

Информацията в този документ не може да бъде копирана по какъвто и да било механичен, електрически и електронен път и при каквито и да било обстоятелства без предварителното писмено съгласие на ДАТЕКС ООД.

София 1784, бул. "Цариградско шосе" 115А, тел.: 02 8165 500, факс: 02 8165 510, e-mail: sales@datecs.bg

Версия: май, 2020

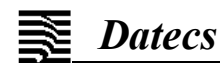

стр.

#### Съдържание

| ВЪВЕДЕНИЕ                                                                                            | 4                |
|----------------------------------------------------------------------------------------------------|------------------|
| ТЕХНИЧЕСКИ ХАРАКТЕРИСТИКИ                                                                            | 5                |
| ФУНКЦИОНАЛНИ ХАРАКТЕРИСТИКИ                                                                          | 5                |
| РАЗОПАКОВАНЕ                                                                                         | 6                |
| ПРАВИЛА ЗА БЕЗОПАСНИ МОНТАЖ И ЕКСПЛОАТАЦИЯ НА УРЕДА                                                  | 6                |
| ВЪНШЕН ВИД НА ФИСКАЛНОТО УСТРОЙСТВО                                                                  | 6                |
| КОНТРОЛЕН ПАНЕЛ И БУТОНИ<br>Схема на контролен панел<br>Индикация на принтера<br>Функции на бутоните | 7<br>7<br>7<br>8 |
| ВКЛЮЧВАНЕ И ИЗКЛЮЧВАНЕ НА ФУ                                                                         | 8                |
| ПОСТАВЯНЕ НА ХАРТИЕНА ЛЕНТА                                                                          | 8                |
| РЕЖИМИ НА РАБОТА                                                                                     |                  |
| КОНФИІ УРИРАНЕ НА ФУ                                                                                 | 17               |
| ВЪЗМОЖНИ ПРОБЛЕМИ И НАЧИНИ ЗА ОТСТРАНЯВАНЕТО ИМ                                                      | 17               |
| ПРИЛОЖЕНИЕ 1 - ПРИМЕРНИ РАЗПЕЧАТКИ НА БОНОВЕ                                                         |                  |
| ПРИЛОЖЕНИЕ 2 - СМЯНА НА ИМЕТО НА ПЛАЩАНЕ                                                             |                  |

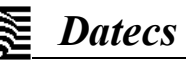

#### ВЪВЕДЕНИЕ

Настоящото ръководство предоставя необходимата информация за принтера с фискална памет DATECS FP-700XR (наричан фискално устройство - ФУ). Описани са техническите и функционални възможности на устройството, както и различните начини за работа с него. Дадени са всички важни указания за правилната експлоатация и съхранение на ФУ.

ФУ обезпечава издаването на ясни и четими документи за всяка операция (продажба, отчет, въвеждане / извеждане на суми, дневни отчети и т.н.). Всички отпечатани документи се съхраняват в КЛЕН, което позволява съхраняването на копията на голям брой документи, които могат да бъдат отпечатани и при необходимост по указани от оператора или данъчните власти критерии (вид на документа, дата на издаване или номер на документа).

ФУ има вграден Данъчен терминал (ДТ) за осъществяване на дистанционна връзка с данъчния сървър. Възможностите на DATECS FP-700XR са съобразени с изискванията за обслужване на клиенти и за

финансова отчетност в магазини, ресторанти, аптеки и други видове търговски обекти.

ФУ може да извършва продажби на стоки и/или услуги чрез електронен магазин, може да регистрира и отчита продажбите чрез издаване на фискален бон, който се отпечатва или да се генерира в електронен вид, без да се отпечатва на хартиен носител. Фискален бон в електронен вид може да се издава само за регистриране и отчитане на продажби чрез електронен магазин.

ФУ изпълнява изискванията на "Наредба № Н-18 от 13 декември 2006 г. за регистриране и отчитане чрез фискални устройства на продажбите в търговските обекти, изискванията към софтуерите за управлението им и изисквания към лицата, които извършват продажби чрез електронен магазин"

ФУ осигурява пълна отчетност за реализирания оборот, както за управителя на фирмата, така и за нуждите на данъчните власти.

### ЖЕЛАЕМ ВИ ПРИЯТНА РАБОТА С ФИСКАЛНИЯ ПРИНТЕР DATECS FP-700XR!

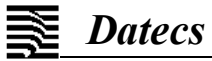

### ТЕХНИЧЕСКИ ХАРАКТЕРИСТИКИ

| Показател                                          | Данни                                                                                                    |  |  |
|----------------------------------------------------|----------------------------------------------------------------------------------------------------|--|--|
| Вид на печата                                      | Директен термопечат                                                                                                    |  |  |
| Печатаща термоглава                                | Max 72mm/576 dots/line                                                                                                    |  |  |
| Придвижване на хартията                            | СТЪПКОВО                                                                                                    |  |  |
| Брой символи на ред                                | 64/48/42                                                                                                    |  |  |
| Плътност на печат                                  | 8х8 точки/мм                                                                                                    |  |  |
| Скорост на печат                                   | 200 мм/сек                                                                                                    |  |  |
| Контролна лента                                    | SD карта                                                                                                    |  |  |
| Принтерен механизъм с<br>автоматичен нож за хартия | SK1-335D                                                                                                    |  |  |
| Консуматив – термохартия                           | - ширина 79 mm или 57 mm<br>- дебелина от 59 до 150 μm<br>- диаметър на ролката от 57 до 86 mm                                                                 |  |  |
| Индикатори                                         | Операторски дисплей- LCD, 128x32 точки<br>(три реда с до 24 символа на ред)                                                                                    |  |  |
| Бутони и клавиши                                   | 6 бутона                                                                                                    |  |  |
| Захранващо напрежение                              | АС/DC адаптер: Вход: АС 100 - 240V, 1.3A, 50/60Hz<br>Изход: DC 24V, 2.1A                                                                                       |  |  |
| Часовник / календар                                | Работи в продължение на 90 дни след изключване на захранването                                                                                                 |  |  |
| Работна температура                                | от 0 <sup>0</sup> С до +45 <sup>0</sup> С                                                                                                    |  |  |
| Размери (Ш х Д х В), мм                            | 152 x 220 x 127                                                                                                    |  |  |
| Тегло, кг                                          | 1.890 кг (с ролка хартия)                                                                                                    |  |  |
| Интерфейс                                          | - RS 232, тип RS-232C, до 115200 bps, 8N1<br>- USB интерфейс, тип USB v1.1<br>- Ethernet Interface<br>Разположение на куплунзите:<br>DRW DISPLAY USB RS232 LAN |  |  |
| Допълнителни устройства                            | -сейф<br>-клиентски дисплей                                                                                                    |  |  |

### ФУНКЦИОНАЛНИ ХАРАКТЕРИСТИКИ

| Брой артикули                  | до 3000                                                                      |
|--------------------------------|------------------------------------------------------------------------------|
| Наименование на артикул        | до 72 знака                                                                  |
| Вид на данъка                  | VAT, до 8 данъчни групи                                                      |
| Брой щандове (стокови групи)   | до 99                                                                        |
| Брой департаменти (доверители) | до 99                                                                        |
| Брой оператори                 | до 30                                                                        |
| Вид на плащане                 | в брой, кредит, деб.карта, чек, карта, ваучер, купон или плащане с<br>валута |
| Фискална памет                 | Енергонезависима, с обем 3650 отчета                                         |
| Графично лого                  | Поддържа се формат 576 х 96 точки                                            |
| Печат на баркод                | EAN8, EAN13, Code 128, QR code, Interleave 2of5, PDF417, microPDF417         |

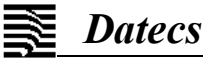

#### РАЗОПАКОВАНЕ

ФУ се изважда от кашона и се отстраняват уплътнителите и найлоновата опаковка. В кашона на изделието се намират още:

- инструкция за монтаж и експлоатация;
- паспорт на ФУ;
- хартиена ролка;
- захранващ кабел и интерфейсен кабел.

#### ПРАВИЛА ЗА БЕЗОПАСНИ МОНТАЖ И ЕКСПЛОАТАЦИЯ НА УРЕДА

- Не инсталирайте ФУ близо до източници на течаща вода, силна топлина или пряка слънчева светлина.

- Не мокрете устройството с вода или други течности.

- Не инсталирайте и не оставяйте уреда върху нестабилни или не добре укрепени повърхности, за да избегнете падането му.

-Избягвайте инсталирането на ФУ върху постоянно вибриращи повърхности или повърхности, проводящи вибрации.

-Захранването на уреда да става от електрически контакти с 230V напрежение и честота 50Hz. За захранване на уреда използвайте само електрически контакти, които отговарят на установения стандарт. Ако контактът не отговаря на изискванията, извикайте специалист-електротехник да го приведе в съответствие с изискванията. Ако използвате удължител - той следва да отговаря на същия стандарт.

-Адаптерът на ФУ не трябва да се включва в разклонител за контакти заедно с други мощни консуматори на електроенергия (хладилници, фризери, печки, електродвигатели и др.)

-Не оставяйте захранващият кабел на места, където може да бъде настъпен или притиснат.

-Ако искате да почистите ФУ, първо го изключете и не използвайте агресивни почистващи препарати.

-Не се опитвайте да ремонтирате уреда сами. При възникване на някакъв проблем се обърнете

към лицето, извършващо сервизно обслужване и ремонт.

### ВЪНШЕН ВИД НА ФИСКАЛНОТО УСТРОЙСТВО

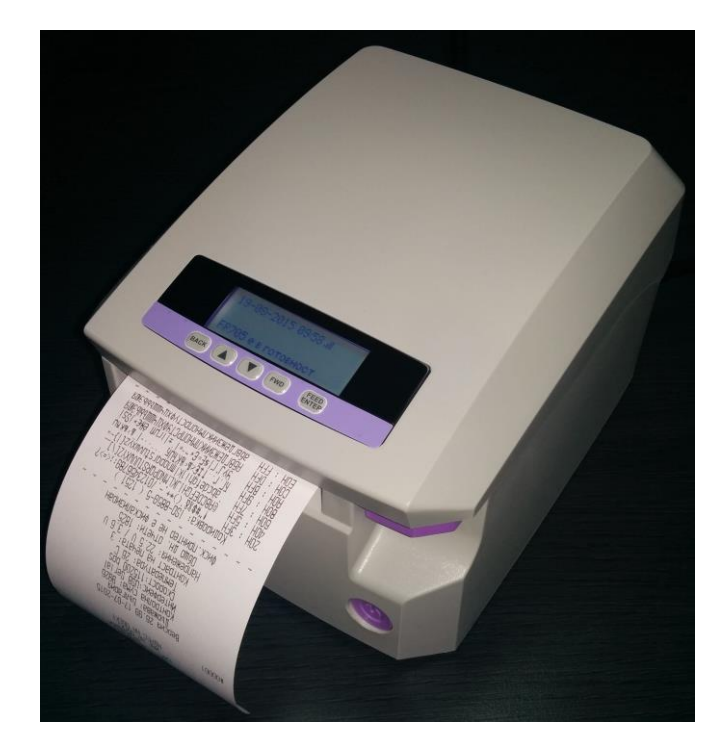

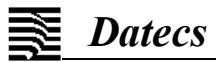

### КОНТРОЛЕН ПАНЕЛ И БУТОНИ

#### Схема на контролен панел

На контролния панел на ФУ има разположени бутони за избор на функции за управление на принтера при автономна работа и индикация.

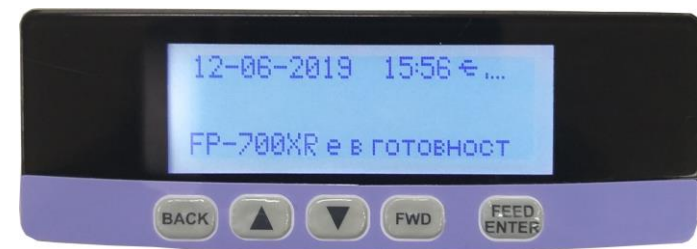

#### Индикация на принтера

На индикацията на принтера, разположена на контролния панел се индицират: 29-10-2019 16:23 💷 🍄 29-10-2019 16:23-текущи дата и час

Ш \* \*\* ÷ ť١

-ниво на сигнала -няма сигнал -връзката е чрез LAN -активният интерфейс е USB -активният интерфейс е RS232

Състоянието на принтера се индицира със съответно текстово съобщение:

Работно състояние – принтера е готов да получава и изпълнява команди

Изпълнение на автономни операции –избрана е операция от менюто

Състояние на грешка-индицира се възникналата грешка

**FP-700XR** е в готовност

29-10-2019 13:30 III

**FP-700XR** е в готовност

ИЗБЕРЕТЕ: 1) Диагностика

ГРЕШКА Затворен бон!

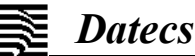

FP-700XR

#### Функции на бутоните

| Означение                                                                                                    | Функция                                                                                                    |  |  |
|----------------------------------------------------------------------------------------------------|----------------------------------------------------------------------------------------------------|--|--|
| C                                                                                                    | -използва се за включване/изключване на ФУ<br>-изход от меню                                                                                                    |  |  |
| FEED<br>ENTER                                                                                                    | -Ако не е избрано меню и ФУ е в работно състояние се предизвика придвижване на<br>хартията.<br>-Ако е избрано меню, се предизвика изпълнение на селектираната операция или преход към<br>избрано подменю.                                                                                                    |  |  |
| <ul> <li>Ако не е избрано меню и ФУ е в работно състояние, натискането на бутона прединдициране на меню.</li> <li>-Ако е избран параметър от менюто с възможни стойности "Да" / "Не", се предизи на стойността му( ако е "Да" се променя на "Не" и обратно).</li> <li>-Ако е избран параметър от менюто, чиято стойност е символно поле, то натиска бутона предивика връщане към предходен символ.</li> </ul> |                                                                                                    |  |  |
| FWD                                                                                                    | -Ако е избран параметър от менюто с възможни стойности "Да" / "Не", се предизвика промяна<br>на стойността му( ако е "Да" се променя на "Не" и обратно).<br>-Ако е избран параметър от менюто, чиято стойност е символно поле, то натискането на<br>бутона предивика преминаване към следващ символ в полето.                                                                                        |  |  |
| •                                                                                                    | <ul> <li>-Ако не е избрано меню и ФУ е в работно състояние, натискането на бутона предизвика<br/>отпечатване на дневен Z отчет.</li> <li>-Ако е избрано менюто, натискането на бутона предизвика преминаване и индициране на<br/>следваща точка от менюто.</li> <li>-Ако е избран параметър от менюто, натискането на бутона предизвика намаляване на<br/>стойността на полето с единица.</li> </ul> |  |  |
|                                                                                                    | <ul> <li>-Ако не е избрано меню и ФУ е в работно състояние, натискането на бутона предизвика отпечатване на дневен Х отчет.</li> <li>-Ако е избрано менюто, натискането на бутона предизвика връщане към предходна точка от менюто и индицирането ѝ.</li> <li>-Ако е избран параметър от менюто, натискането на бутона предизвика връщака увеличаване на стойността на полето с единица.</li> </ul>  |  |  |

### ВКЛЮЧВАНЕ И ИЗКЛЮЧВАНЕ НА ФУ

ФУ се включва чрез натискане на бутона

ФУ се изключва със задържане на бутона

### ПОСТАВЯНЕ НА ХАРТИЕНА ЛЕНТА

Фискалния принтер е изпълнен със система за лесно зареждане на хартиената лента. За да се зареди нова хартия е необходимо да се направи следното:

- Капака на принтера се отваря;
- Поставя се хартиената ролка в леглото, определено за нея;
- Изтегля се около 3÷5 сантиметра от лентата;
- Капака се затваря с леко натискане;

- Ако е необходимо да се придвижи хартията, се натиска бутона ENTER колкото пъти е необходимо.

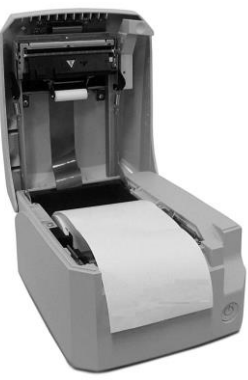

### РЕЖИМИ НА РАБОТА

#### 1. Работа на ФУ в система

**Datecs** 

ФУ трябва да се свърже към компютър, таблет, телефон или друго устройство, посредством USB, RS232 или LAN. ФУ изпълнява команди, подавани от потребителска програма, инсталирана на свързаното устройство (Подробно описание на командите може да се намери в документа Ръководство за програмиране)

#### 2. Автономен режим на работа

Това е режим на работа, при който ФУ изпълнява операции, които не са подадени от потребителската програма поради липса на комуникация или друга причина.

ФУ изпълнява автономно операции, само ако няма отворена (фискална или нефискална) бележка, или не се изпълнява някаква друга операция и в работно състояние.

Автономният режим на работа позволява да се отпечатат дневен финансов отчет с нулиране и запис във ФП, дневен отчет без нулиране, диагностична информация за устройството, отчет на фискалната памет по зададени дати или номера, отчет по оператори, копия на бележки, съхранени в КЛЕН, установяване на нови дата и час, затваряне на бележка и анулиране на бележка.

Функциите, които са достъпни за изпълнение от автономен режим на работа, може да се изберат

чрез натискане на бутони или чрез избор от следното меню (достъпно след натискане на бутона ВАСК):

- 1) Диагностика
- 2) Отчет на ФП по дата
- 3) Отчет на ФП по номер
- 4) Отчет оператори
- 5) КЛЕН
- 6) Дата/Час
- 7) Затваряне на бон
- 8) Анулиране на бон
- 9) GPRS тест

10)НАП терминал инфо

11)Сървър на производителя

#### 2.1. Отпечатване на Z -отчет - дневен отчет с нулиране и запис във ФП

Дневният отчет с нулиране се отпечатва след изпълнение на следната последователност от действия:

| IN≌ | Деиствие                              | състояние на индикацията                        |
|-----|---------------------------------------|-------------------------------------------------|
| 1   | Натиска се бутона 💌                   | Z Отчет<br>Продължение? Не                      |
| 2   | Натиска се бутона ВАСК                | Z Отчет<br>Продължение? Да                      |
| 3   | Потвърждава се отпечатването с ЕNTER. | 29-10-2019 16:23 네 ==<br>FP-700XR е в готовност |

ФУ изпълнява изискванията на "НАРЕДБА ЗА ИЗМЕНЕНИЕ И ДОПЪЛНЕНИЕ НА НАРЕДБА № Н-18 ОТ 2006 Г.", издадена от министъра на финансите и Обн. ДВ. бр.8 от 28 Януари 2020г.

Операторът може да генерира дневен финансов отчет с нулиране по всяко време. Но ако той не отпечата отчета в края на календарния ден (през който в устройството са регистрирани продажби/сторно или служебно въведени операции), ФУ генерира автоматично пълен дневен финансов отчет с нулиране и запис във фискалната памет и в КЛЕН в 23:59:59 ч.

ФУ дава възможност дневния отчет да се генерира по два начина (задава се с установяване стойност на параметъра PrintAutoZreport на CMD255"):

-автоматично – отчета се генерира без намесата на оператор. Възможно е да се избере отпечатване или не на отчета (задава се с установяване стойност на параметъра BlockOnAutoZreport на CMD255)

-от оператор – ако е настъпило условието за генериране на отчет, ФУ забранява регистрацията на продажби. След отпечатването на дневен отчет с нулиране, продажбите се разрешават.

Ако в 23:59:59 часа ФУ е включено и не е генериран дневен отчет, то той се генерира по начин, зададен с установяване стойност на параметъра BlockOnAutoZreport на CMD255. Ако в 23:59:59 часа ФУ не е включено и не е генериран дневен отчет, то при следващо включване на ФУ (независимо след колко дни) се генерира дневен отчет с дата – датата на последните направени продажби и час 23:59:59.

29-10-2019 13:30 all

FP-700XR е в готовност

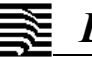

### Datecs

FP-700XR

**2.2. Отпечатване на X-отчет - дневен отчет без нулиране и без запис във ФП** Дневен отчет без нулиране може да се отпечата от работно състояние по следния начин:

| N⁰ | Действие                             | Състояние на индикацията                       |
|----|--------------------------------------|------------------------------------------------|
| 1  | Натиска се бутона 🔼                  | Х Отчет<br>Продължение? Не                     |
| 2  | Натиска се бутона ВАСК               | Х Отчет<br>Продължение? Да                     |
| 3  | Потвърждава се отпечатването с ЕNTER | 29-10-2019 16:23 내 ┸<br>FP-700XR е в готовност |

#### 2.3. Отпечатване на диагностична информация

Диагностичната информация може да се отпечата като от работно състояние се изпълнява последователността от действия:

| N⁰ | Действие                             | Състояние на индикацията                       |
|----|--------------------------------------|------------------------------------------------|
| 1  | Натиска се бутона ВАСК               | ИЗБЕРЕТЕ:<br>1) Диагностика                    |
| 2  | Потвърждава се отпечатването с ЕNTER | ИЗБЕРЕТЕ:<br>1) Диагностика                    |
| 3  | Излиза се от менюто с                | 29-10-2019 16:24 🗐 🏪<br>FP-700XR е в готовност |

Фискалният принтер отпечатва служебен бон със следната информация: контролна сума на съответния функционален вариант, тип на интерфейса, скорост на комуникация, яркост на печата, общ брой на възможни записи на фискални отчети, брой на свободни фискални отчети, дата на фискализация, тип на използваната кодова таблица на поддържаните символи и печат на символите.

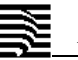

#### 2.4. Отпечатване отчет на фискалната памет по дати

Отчетът на фискална памет (ФП) по зададени начални и крайни дати се отпечатва след изпълнение на последователност от действия:

| N⁰ | Действие                                                                                                    | Състояние на индикацията            |
|----|----------------------------------------------------------------------------------------------------|-------------------------------------|
| 1  | Натиска се бутона ВАСК                                                                                                    | ИЗБЕРЕТЕ:<br>1) Диагностика         |
| 2  | Натиска се бутона                                                                                                    | ИЗБЕРЕТЕ:<br>2) Отчет на ФП по дата |
| 3  | Потвърждава се с ЕNTER                                                                                                    | Разширен отчет<br>Не                |
| 4  | Ако трябва да се отпечата пълен отчет на ФП се натиска ВАСК                                                                                                    | Разширен отчет<br>Да                |
| 5  | Потвърждава се вида на отчета с ЕNTER                                                                                                    | От: 10-10-2019<br>До: 20-10-2019    |
|    | За начална дата се индицира датата на фискализация, а за крайна<br>дата - текущата дата. С натискане на бутон ВАСК или FWD се прави<br>позициониране на символа (ден, месец, година, час или минута), който | ИЗБЕРЕТЕ                            |
| 6  | трябва да промени. Стойността му се променя с натискане на бутона<br>или . След като датата и часа са установени, се натиска                                                                                | 2) Отчет на ФП по дата              |
|    | потвърждаване на избора с Ехтер, ФУ отпечатва избрания отчет.                                                                                                    |                                     |
| 7  | Излиза се от менюто с                                                                                                    | 29-10-2019 16:24 배 뿝                |

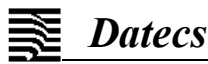

#### ПРИМЕР за отпечатване на месечен отчет от ФП

В примера е дадена последователността от действия, необходими за да се отпечата съкратен отчет на ФП за месец септември, 2019 г. В таблицата е дадено значението на всяка извършвана операция и промяната на дисплея на ФУ:

| N | Действие                                                                                                    | Функция                                                         | Индикация                                                               |
|---|----------------------------------------------------------------------------------------------------|-----------------------------------------------------------------|-------------------------------------------------------------------------|
| 1 | Ако не е включено, ФУ се включва                                                                                                    |                                                                 | 29-10-2019 16:24 네 막                                                    |
| 2 | Натиска се бутона ВАСК                                                                                                    | Избира се менюто                                                | ИЗБЕРЕТЕ:<br>1) Диагностика                                             |
| 3 | Натиска се бутона                                                                                                    | Избор на "Отчет на ФП "<br>по зададени начална и<br>крайна дата | ИЗБЕРЕТЕ:<br>2) Отчет на ФП по дата                                     |
| 4 | Потвърждава се с Ентер                                                                                                    |                                                                 | Разширен отчет<br>Не                                                    |
| 5 | Потвърждава се избор на съкратен отчет с                                                                                                    |                                                                 | От: 10-08-2019<br>До: 29-10-2019                                        |
| 6 | За начална дата се индицира датата на<br>фискализация, а за крайна дата - текущата<br>дата. С натискане на бутон ВАСК или<br>FWD се прави позициониране на символа<br>(ден, месец, година, час или минута), който<br>трябва да промени. Стойността му се<br>променя с натискане на бутона<br>или Селектира се дата<br>"01.09.2019". Натиска се FEED<br>или Селектира се дата<br>"01.09.2019". Натиска се FEED<br>или Селектира се дата<br>"01.09.2019". Натиска се FEED<br>или Селектира се дата<br>ичас (въвежда се "30.09.2019"). След<br>потвърждаване на избора с FEED<br>отпечатва отчет за месец септември 2019г. | Въвеждане на начална и<br>крайна дата                           | От: 01-09-2019<br>До: 30-09-2019<br>ИЗБЕРЕТЕ:<br>2) Отчет на ФП по дата |
| 7 | Излиза се от менюто с                                                                                                    | Изход от режима                                                 | 29-10-2019 16:25 내 뿧<br>FP-700XR е в готовност                          |

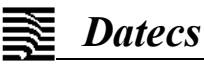

2.5. Отпечатване отчет на фискалната памет по зададени начален и краен номер на отчет Отчетът на ФП по зададени начални и крайни номера на отчети се отпечатва след изпълнение на

последователността от действия:

| N⁰ | Действие                                                                                                    | Състояние на индикацията             |
|----|----------------------------------------------------------------------------------------------------|--------------------------------------|
| 1  | Натиска се бутона ВАСК                                                                                                    | ИЗБЕРЕТЕ:<br>1) Диагностика          |
| 2  | Натиска се два пъти бутона                                                                                                    | ИЗБЕРЕТЕ:<br>3) Отчет на ФП по номер |
| 3  | Потвърждава се с ЕNTER                                                                                                    | Разширен отчет<br>Не                 |
| 4  | Ако трябва да се отпечата пълен отчет на ФП се натиска ВАСК                                                                                                    | Разширен отчет<br>Да                 |
| 5  | Потвърждава се вида на отчета с <b>FEED</b> .                                                                                                    | От отчет: 0001<br>До отчет:          |
| 6  | За начален номер се индицира първи отчет, а за краен – номера на<br>последния записан във ФП отчет.<br>С натискане на бутон ВАСК (или FWD) се прави позициониране на<br>символа (за номер на блок), който трябва да промени. Стойността му<br>се променя с натискане на бутона (или ). След като<br>началния номер е установен, с натискане на ENTER се потвърждава<br>направения избор. По същия начин се променя крайния номер. След<br>потвърждаване на избора с ENTER, ФУ отпечатва избрания отчет. | От отчет: 3<br>До отчет: 0064        |
| 7  | Излиза се от менюто с                                                                                                    | ИЗБЕРЕТЕ:<br>3) Отчет на ФП по номер |

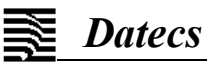

FP-700XR

2.6. Отпечатване на отчет по оператори

Отчетът по касиери се отпечатва след изпълнение на последователността от действия:

| N⁰ | Действие                                                                                                    | Състояние на индикацията        |
|----|----------------------------------------------------------------------------------------------------|---------------------------------|
| 1  | Натиска се бутона ВАСК                                                                                                    | ИЗБЕРЕТЕ:<br>1) Диагностика     |
| 2  | Натиска се три пъти бутона 💌                                                                                                    | ИЗБЕРЕТЕ:<br>4) Отчет оператори |
| 3  | Потвърждава се с Ентер                                                                                                    | Нулиране на оператори<br>Не     |
| 4  | Ако трябва да се нулират регистрите на операторите се натиска ВАСК                                                                                                    | Нулиране на оператори<br>Да     |
| 5  | Потвърждава се вида на отчета с <b>FEED</b>                                                                                                    | От: 01<br>До:                   |
| 6  | За начален номер на оператор се индицира 1, а за краен – 30. С<br>натискане на бутон ВАСК или FWD се прави позициониране на<br>символа (за номер на оператор), който трябва да промени. Стойността<br>му се променя с натискане на бутона (или). След като<br>началния номер е установен, с натискане на FED<br>направения избор. По същия начин се променя крайния номер. След<br>потвърждаване на избора с FEED, ФУ отпечатва отчет на посочените<br>номера на оператори. | От: 1<br>До: 30                 |
| 7  | Излиза се от менюто с                                                                                                    | ИЗБЕРЕТЕ:<br>4) Отчет оператори |

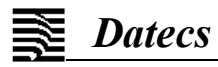

## 2.7. Работа с КЛЕН

| К  | Копие на документ се отпечатва след изпълнение на последователността от действия:                                                                                                    |                                                                                                   |  |
|----|----------------------------------------------------------------------------------------------------|---------------------------------------------------------------------------------------------------|--|
| N⁰ | Действие                                                                                                    | Състояние на индикацията                                                                          |  |
| 1  | Натиска се бутона ВАСК                                                                                                    | ИЗБЕРЕТЕ:<br>1) Диагностика                                                                       |  |
| 2  | Натиска се четири пъти бутона 💌                                                                                                    | ИЗБЕРЕТЕ:<br>5) КЛЕН                                                                              |  |
| 3  | Потвърждава се с ЕНТЕР                                                                                                    | КЛЕН<br>1) Печат на копие                                                                         |  |
| 4  | Избира се отпечатване на копия от КЛЕН с                                                                                                    | Тип на документа<br>1) Дневен финансов отчет                                                      |  |
| 5  | ФУ предоставя меню за избор на тип на документа, на който ще се<br>отпечатва копие. С натискане на бутон ВАСК / FWD се обхождат типовете<br>документи:<br>1.Z отчет 6.Кредитно известие<br>2.Фискален бон 7.Анулирани бонове<br>3.Сторно фискален бон 8.Служебно въведени/изведени<br>4.Служебен бон 9.Х отчет<br>5.Фактура 10.Всички документи<br>След като се избере типа на документа, се натиска                                                                                                    | Търсене по:<br>1) Номер                                                                           |  |
| 6  | Избира се начина, по който ще се търси документа:<br>-по номер<br>-дата и час на издаване<br>-номер на Z отчет<br>Ако документа ще се търси по номер се натиска<br>Ко документа ще се търси по дата се натискат последователно<br>и<br>ЕNTER. Ако документа ще се търси по номер на Z отчет се натискат<br>последователно<br>и<br>Стер.                                                                                                    | От: 0000001<br>До:<br>От: 14-10-2019 13:50<br>До: 17-10-2019 10:59<br>От отчет: 0001<br>До отчет: |  |
| 7  | Ако е избрано отпечатване на копие по указани номера на бележки, за<br>начален номер на бележка се индицира 1, а за краен–номера на последната<br>издадена бележка от избрания тип. С натискане на бутон ВАСК или FWD се<br>прави позициониране на символа, който трябва да промени. Стойността му<br>се променя с натискане на бутона (или ). Избора се<br>потвърждава с EXTER. По същия начин се променя крайния номер. След<br>потвърждаване на избора с EXTER, ФУ отпечатва копия на бележки с<br>посочените номера.                                | От: 1<br>До: 7                                                                                    |  |
| 8  | Ако е избрано отпечатване на копие по указани дата и час на бележки, за<br>начална дата се индицира датата на фискализация, а за крайна дата –<br>датата на последната издадена бележка. С натискане на бутон<br>ВАСК (или FWD) се прави позициониране на символа (ден, месец, година,<br>час/минута), който трябва да промени. Стойността му се променя с<br>натискане на бутон ВАСК (или FWD). Избора се потвърждава с FEED<br>същия начин се променят крайните дата и час. След потвърждаване на<br>избора с ENTER, ФУ отпечатва копия на бележките. | От: 14-10-2019 13:50<br>До: 17-10-2019 10:59                                                      |  |
| 9  | Излиза се от менюто с                                                                                                    |                                                                                                   |  |

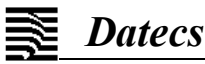

#### 2.8. Въвеждане на нови дата и час

Датата и часът може да бъдат променяни само след дневен отчет с нулиране. Въведените стойности не може да са по-стари от датата и часа на последния записан отчет във фискалната памет. Смяната на датата и часа се извършва след изпълнение на последователността от действия:

| N⁰ | Действие                                                                                                    | Състояние на индикацията              |
|----|----------------------------------------------------------------------------------------------------|---------------------------------------|
| 1  | Натиска се бутона ВАСК                                                                                                    | ИЗБЕРЕТЕ:<br>1) Диагностика           |
| 2  | Натиска се пет пъти бутона 💌 или три пъти 🔺                                                                                                    | ИЗБЕРЕТЕ:<br>6) Дата/Час              |
| 3  | Потвърждава се с ЕNTER                                                                                                    | Въведете дата/час<br>29-10-2019 10:52 |
| 4  | С натискане на бутон ВАСК (или FWD) се прави позициониране на<br>символа (ден, месец, година, час или минута), който трябва да<br>промени.<br>Стойността му се променя с натискане на бутона (или ).<br>Потвърждава се смяната на датата и часа с FEED. | ИЗБЕРЕТЕ:<br>6) Дата/Час              |
| 5  | Излиза се от менюто с                                                                                                    |                                       |

#### 2.9. Затваряне на бележка

При възникване на необходимост от аварийно затваряне на бележка (поради липса на комуникация или други причини) се извършва следната последователност от действия:

| N⁰ | Действие                                     | Състояние на индикацията         |
|----|----------------------------------------------|----------------------------------|
| 1  | Натиска се бутона ВАСК                       | ИЗБЕРЕТЕ:<br>1) Диагностика      |
| 2  | Натиска се шест пъти бутона 💌 или два пъти 🔺 | ИЗБЕРЕТЕ:<br>7) Затваряне на бон |
| 3  | Потвърждава се с ЕNTER                       | Затваряне на бон<br>Не           |
| 4  | Натиска се бутона FWD                        | Затваряне на бон<br>Да           |
| 5  | Потвърждава се с ЕNTER.                      | ИЗБЕРЕТЕ:<br>7) Затваряне на бон |
| 6  | Излиза се от менюто с                        |                                  |

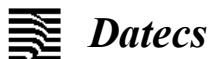

FP-700XR

#### 2.10. Анулиране на фискална бележка

За анулиране на бележка се извършва следната последователност от действия:

| N⁰ | 2 Действие Състояние на индикация                |                                  |
|----|--------------------------------------------------|----------------------------------|
| 1  | Натиска се бутона Васк                           | ИЗБЕРЕТЕ:<br>1) Диагностика      |
| 2  | Натиска се осем пъти бутона 💌 или веднъж 🔺       | ИЗБЕРЕТЕ:<br>8) Анулиране на бон |
| 3  | Потвърждава се с Ентер                           | Анулиране на бон<br>Не           |
| 4  | Натиска се бутона ГЮ                             | Анулиране на бон<br>Да           |
| 5  | Анулирането се потвърждава с <b><b>FEED</b>.</b> | ИЗБЕРЕТЕ:<br>8) Анулиране на бон |
| 6  | Излиза се от менюто с                            |                                  |

#### КОНФИГУРИРАНЕ НА ФУ

Менюто за конфигурация дава възможност да се установи скоростта на комуникация на ФУ с помощта на бутоните, разположени на панела на устройството. Менюто се активира по следния начин:

-ФУ се изключва;

-Натиска се и се задържа бутона [ENTER];

-ФУ се включва;

-Бутона [FEED се държи натиснат до третия звуков сигнал от ФУ.

На дисплея се вижда текущата стойност на скоростта на комуникация:

Скоростта се променя с бутоните **FWD** или **BACK** 

След като е избрана новата стойност тя се потвърждава с ЕNTER, след

което с бутона 🚺 Се преминава към изход от менюто:

С бутоните **FWD** или **BACK** се избира изход от менюто без запис или изход от менюто със запис.

Конфигурация Изход без запис

Конфигурация

Конфигурация

Скорост:

Изход със запис

115200 bps

### ВЪЗМОЖНИ ПРОБЛЕМИ И НАЧИНИ ЗА ОТСТРАНЯВАНЕТО ИМ

| Текст на съобщение за грешка | Причина за възникване на грешките и възможности за отстраняването им                                                                               |
|------------------------------|----------------------------------------------------------------------------------------------------|
| Няма хартия!                 | Свършила е хартията, сложете нова ролка.                                                                                                    |
| Капака е отворен!            | Капака не е затворен, затворете го.                                                                                                    |
| Отворен бон!                 | Опитвате се да изпълните операция, която не е позволена при отворен бон.<br>Затворете бона и продължете работа.                                    |
| Затворен бон!                | Опитвате се да анулирате или затворите бон, но няма отворен такъв.                                                                                 |
| Необходим е Z отчет          | Направете Z отчет (възможно е да се получи при смяна на КЛЕН или<br>дерегистрация)                                                                 |
| Трябва сервиз!               | Извикайте лицето, извършващо сервизно обслужване и ремонт (възможно е да се получи при смяна на КЛЕН, която изисква поставяне на сервизен джъмпер) |

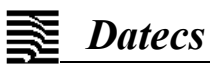

### Приложение 1 - примерни разпечатки на бонове Режим РЕГИСТРАЦИЯ

| Продажби от различни данъчни групи                                                                                                    |                                                                                                    |
|----------------------------------------------------------------------------------------------------|----------------------------------------------------------------------------------------------------|
| DATECS OOD<br>София, ул.Датекс 4<br>ЕИК: ООО713391<br>Тестови (разносна тырговия)<br>София, ул.Датекс 4<br>ЗДДС №:000713391                                                            | DATECS ООД<br>София, ул.Датекс 4<br>ЕИК: ООО713391<br>Тестови (разносна търговия)<br>София, ул.Датекс 4<br>ЗДДС №:000713391                                                     |
| #00001 Стефан Иванов 01                                                                                                    | #00001 Стефан Иванов 01                                                                                                    |
| УНП: DT636564-0001-1200001                                                                                                    | 9HD: DT636564-0001-1200002                                                                                                    |
| Кисело Мляко 3.6% 2 бр. х 1.12= 2.24 R<br>Прясно Мляко "Верея"-2% 3 бр. х 1.80= 5.40 R<br>Пълнозърнест хляб 1 бр. х 1.09= 1.09 R<br>Обща сума 8.73<br>В БРОЙ ЛВ 10.00<br>РЕСТО ЛВ 1.27 | Свински ребърца         2.234 кг х 9.20= 20.55 Б           Български ябълки         2.178 кг х 1.18= 2.57 Б           Обща сума         23.12           в БРОЙ ЛВ         23.12 |
| 000/1122 25-10-2010 17:17:17 3 2010                                                                                                    | 0004134 25-10-2019 17:17:24 2 артикула                                                                                                    |
|                                                                                                    |                                                                                                    |
|                                                                                                    | (В) ФИСКАЛЕН БОН                                                                                                    |
|                                                                                                    | DT636564 02636564<br>E500DC2175RE306DE0EC61887186C7D7E13800C6                                                                                                    |
| CABE884061CCC15139A74C4773F8DB885FB2BE31                                                                                                    |                                                                                                    |
|                                                                                                    |                                                                                                    |
| ОАТЕСЅ ООД<br>София, ул.Датекс 4<br>ЕИК: 000713391<br>Тестови (разносна търговия)<br>София, ул.Датекс 4<br>ЗДДС №:000713391                                                            | DATECS ООД<br>София. УЛ.Датекс 4<br>ЕИК: ООО713391<br>Тестови (разносна търговия)<br>София. УЛ.Датекс 4<br>ЗДДС №:000713391                                                     |
| #00001 Стефан Иванов 01                                                                                                    | #00001 Петър Петров 02                                                                                                    |
| ЧНП: ПТ636564-0001-1200003                                                                                                    | 9HT: DT636564-0002-1200004                                                                                                    |
| Бензин А93 35.470 л х 2.03= 72.00 В<br>Обща сума 72.00<br>В БРОИ ЛВ 100.00<br>РЕСТО ЛВ 28.00                                                                                           | Единична стая - нощувка 2 бр. х 35.00= 70.00 Г<br>Обща сума 70.00<br>В БРОИ ЛВ 70.00<br>ДДС+Г= 9.00% 5.78<br>СУМА ОБЩО 70.00<br>СУМА НЕТО 64.22<br>СУМА НЕТО 5.78               |
| 0004209 29-10-2019 11:28:02 1 артикул                                                                                                    | 000/1137 25-10-2010 17·17·/6 1 2010                                                                                                    |
|                                                                                                    |                                                                                                    |
| ес ФИСКАЛЕН БОН                                                                                                    | <b>ЕСТ</b> ФИСКАЛЕН БОН                                                                                                    |
| D1636564 02636564<br>942828B5AC87C491D234549CF18A76C686930586                                                                                                    | DT636564 02636564<br>70EFEE331228C319F8BDD1F2R89663EAD6F2BR54                                                                                                    |

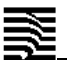

| Троцентна отстъпка                                                                                                    | Корекция                                                                                                    |
|----------------------------------------------------------------------------------------------------|----------------------------------------------------------------------------------------------------|
| DATECS DON<br>София, ул.Патекс 4<br>ЕИК: 000713391<br>Тестови (разносна търговия)<br>София, ул.Патекс 4<br>ЗПДС №:000713391                                                                                                    | DATECS ООД<br>София, ул.Датекс 4<br>ЕИК: ООО713391<br>Тестови (разносна търговия)<br>София. ул.Датекс 4<br>ЗДДС №:ОО0713391                                                                                                    |
| #00001 Петър Петров 02                                                                                                    | #00001 Стефан Иванов 01                                                                                                    |
| УНП: DT636564-0002-1200005                                                                                                    | УНП: DT636564-0001-1200006                                                                                                    |
| НПАРТАМЕНТ-ПАКЕТ: НОЩУВКА+ЗАКУСКА         5 бр. x 60.00= 300.00 Г         ОТСТЪПКА 5%       -15.00 Г         Обща сума       285.00         В БРОЙ ЛВ       285.00         ДДС+Г= 9.00%       23.53         СУМА       285.00         СУМА       285.00         СУМА       285.00         СУМА       285.00         СУМА       285.00         СУМА ОБЩО       285.00         СУМА ПАС       261.47         СУМА ДДС       23.53 | Хранителни стоки 1 бр. х 15.00= 15.00 А<br>Полуфабрикати 1 бр. х 200.00= 200.00 Б<br>*** КОРЕКЦИЯ ***<br>Полуфабрикати -1 бр. х 200.00= -200.00 Б<br>Полуфабрикати -1 бр. х 2.00= 2.00 Б<br>Обща сума 17.00<br>В БРОЙ ЛВ 17.00 |
| 0004139 25-10-2019 17:17:56 1 артикул                                                                                                    | 0004140 25-10-2019 17:18:02 2 артикула                                                                                                    |
| ес ФИСКАЛЕН БОН                                                                                                    | <b>Е</b> С? ФИСКАЛЕН БОН                                                                                                    |
| DT636564 02636564<br>592142BCCBCCF967DDF6AC513501B2436DD1BB58                                                                                                    | DT636564 02636564<br>31B7EA75F8C98331A8B3C37A30A64B99620C6D65                                                                                                    |

| DATECS ООД<br>София. Ул.Датекс 4<br>ЕИК: ООО713391<br>Тестови (разносна търговия)<br>София, Ул.Датекс 4<br>ЗДДС №:000713391                                                                                                    | DATECS ООД<br>София, ул.Датекс 4<br>ЕИК: 000713391<br>Тестови (разносна търговия)<br>София, ул.Датекс 4<br>ЗДДС №:000713391                                                                                                    |
|----------------------------------------------------------------------------------------------------|----------------------------------------------------------------------------------------------------|
| #00001       Петър Петров       02         ПУБЛИКАТ       9HП: DT6365564-0002-1200004         Единична стая - нощувка       2 6р. x 35.00= 70.00 Г         Обща       Сума       70.00         В БРОИ ЛВ       70.00         ДС*Г= 9.00%       5.78         СУМА ОБЩО       70.00         СУМА ОБЩО       70.00         СУМА ДО       5.78         СУМА ДО       5.78         ОО04138       25-10-2019       17:17:51         1       Артикул         СУМА ДОС       5.78         ОО04138       25-10-2019       17:17:51         1       Артикул         СУМА ДОС       5.78         ОО04138       25-10-2019       17:17:51         1       Артикул         СУМА ДОС       5.78         ОО04138       25-10-2019       17:17:51         1       Артикул         СУМА ДОС       5.78         ОС056564       02636564         Е28АF778928808А9F797E74F7F500444F8AC864D0 | #00001       Стефан Иванов       01         Сл. ИЗВЕДЕНИ ЛВ       -50.00         КАСОВА НАЛИЧНОСТ В БРОИ ЛВ       1820.67         0004142       25-10-2019       17:18:11         ===       Служебно въведени суми       02636564         ОЛУЖЕБЕН БОН ===         DT636564       02636564         ЗВ7ЕВ0190466F9E36744AFRE274868D1311D68BE       02636564         Служебно въведени суми         ОЛТЕСЅ ООД         София, ул. Датекс 4       ЕИК: 000713391         Тестови (разносна търговия)       София, ул. Датекс 4         ЗДДС №:000713391       1000.00         КАСОВА НАЛИЧНОСТ В БРОИ ЛВ       1000.00         КАСОВА НАЛИЧНОСТ В БРОИ ЛВ       1870.67         0004141       25-10-2019       17:18:07         ==       СЛЭЖЕБЕН БОН ===       02636564         0004141       25-10-2019       17:18:07         ==       СЛЭЖЕБЕН БОН ===       02636564         0004141       25-10-2019       17:18:07         ==       СЛЭЖЕБЕН БОН ===       02636564         0004141       25-10-2019       17:18:07         ==       СЛЭЖЕБЕН БОН ===       02636564 |

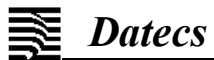

| Анулиране                                                                                                    | Сторно-операторска грешка                                                                                                    |
|----------------------------------------------------------------------------------------------------|----------------------------------------------------------------------------------------------------|
| DATECS ООД<br>София, ул.Датекс 4<br>ЕИК: 000713391<br>Тестови (разносна търговия)<br>София, ул.Датекс 4<br>ЗДДС №:000713391                                                                                                    | DATECS ООД<br>София, ул.Датекс 4<br>ЕИК: 000713391<br>Тестови (разносна търговия)<br>София, ул.Датекс 4<br>ЗДДС No:000713391                                                                                                    |
| #00001 Стефан Иванов 01<br>учить втеребед-радат-1200006                                                                                                    | #00001 Стефан Иванов 01                                                                                                    |
| Краве сиране "Здравец" 2.214 кг х 6.58= 14.57 A<br>Надбавка 10% 1.46 A<br>Кисело мляко 3.6% 2 бр. х 1.12= 2.24 R<br>Свинска плешка 0.544 кг х 7.43= 4.04 A<br>= АНУЛИРАН =<br>НЕ СЕ ДЪЛЖИ<br>ПЛАЩАНЕ<br>0004143 25-10-2019 17:18:17 0 артикула<br>0004143 25-10-2019 17:18:17 0 артикула<br>ОО04143 25-10-2019 17:18:17 0 артикула<br>ОО04143 25-10-2019 17:18:17 0 артикула<br>ОО04143 25-10-2019 17:18:17 0 артикула<br>ОО04143 25-10-2019 17:18:17 0 артикула                                                                                                    | СТОРНО<br>ОПЕРАТОРСКА ГРЕШКА<br>ДОКУМЕНТ: 0000049/20-10-2019 12:43:05<br>Модул ФП: 02140103<br>УНП: DT636564-0000-00000001<br>КИССЕЛО МЛЯКО 3.6% 2 6D. X 1.12= 2.24 А<br>Прясно МЛЯКО "Верея"-2% 3 6D. X 1.80= 5.40 А<br>ОБЩа СУМА 7.64<br>0004154 25-10-2019 17:19:23 2 артикула<br>ОО04154 25-10-2019 17:19:23 2 артикула<br>СССССИНСКАЛЕН БОН<br>DT636564 02636564<br>А6856672C67116C8899883938857C839592E047EF                                                                                                    |
|                                                                                                    |                                                                                                    |
| Сторно-еръшане/рекламащия                                                                                                    | Плашане с аптернативна валута-евро                                                                                                    |
| Сторно-връщане/рекламация<br>DATECS ООД<br>София, ул.Датекс 4<br>ЕИК: 000713391<br>Тестови (разносна търговия)<br>София, ул.Датекс 4<br>ЗДДС №:000713391                                                                                                    | Плащане с алтернативна валута-евро<br>DATECS ООД<br>София, ул.Датекс 4<br>ЕИК: 000713391<br>Тестови (разносна търговия)<br>София, ул.Датекс 4<br>ЗДДС №:000713391                                                                                                    |
| Сторно-връщане/рекламация<br>DATECS ООД<br>София, Ул.Датекс 4<br>ЕИК: 000713391<br>Тестови (разносна търговия)<br>София, Ул.Датекс 4<br>ЗДДС №:000713391<br>#00001 Стефан Иванов 01                                                                                                    | Плащане с алтернативна валута-евро           DATECS 001           София, ул. Датекс 4           ЕИК: 000713391           Тестови (разносна търговия)           София, ул. Датекс 4           ЗДДС №:000713391           #00001           Петър Петров           ФС                                                                                                    |
| ОПТЕСЅ ООД<br>София, ул. Датекс 4<br>ЕИК: 000713391<br>Тестови (разносна търговия)<br>София, ул. Датекс 4<br>ЗДДС №:000713391           #00001         Стефан Иванов         01           СТОРНО<br>ВРЪЩАНЕ /PEKЛАМАЦИЯ<br>ДОКУМЕНТ: 0000053/19-10-2018         14:54:16           ДОКУМЕНТ: 0000053/19-10-2018         14:54:16           ИП: DT636564-0000-0000002         УНП: DT636564-0000-0000002           Хляб Добруджа<br>В БРОИ ЛВ         3 бр. х 1.18= 3.54 А<br>Сирене "Млечен път"           1.946 КГ х 10.46= 20.36 Б<br>ОБЩА СУМА         23.90           0004155         25-10-2019         17:19:30         2 артикула           0004155         25-10-2019         17:19:30         2 артикула           ОСО04155         25-10-2019         17:19:30         2 артикула           ОСО04155         25-10-2019         17:19:30         2 артикула | DATECS 00Д<br>София, ул. Датекс 4<br>ЕИК: 000713391<br>Тестови (разносна тырговия)<br>София, ул. Датекс 4<br>ЗДДС №:000713391           #00001         Петьр Петров         02           УНП: DT636564-0002-1200005         01         02           Апартамент-пакет: нощувка+закуска<br>5 бр. х 60.00= 300.00 Г         05           Отстыпка 5%         -15.00 Г           Обща СУМа         285.00           0004212         29-10-2019         11:39:08         1 артикул           ОРИСКАЛЕН БОН           DT636564         02636564           DYNCKAЛЕН БОН |

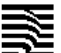

| Фактура                                                                                                    |                                                                                                    |                                                                                          | Сторно н                                                                                                    | а фактура-кредитно 🖉                                                                                                    | известие                                          |                                                                  |
|----------------------------------------------------------------------------------------------------|----------------------------------------------------------------------------------------------------|------------------------------------------------------------------------------------------|----------------------------------------------------------------------------------------------------|----------------------------------------------------------------------------------------------------|---------------------------------------------------|------------------------------------------------------------------|
| 1                                                                                                    | DATECS ООД<br>София, ул.Датекс 4<br>ЕИК: 000713391<br>Тестови (разносна търговия)<br>София, ул.Датекс 4<br>ЗДДС №:000713391                                                  |                                                                                          | 0                                                                                                    | 00 DATECS OOA<br>01 София, ул.Датек<br>ЕИК: 000713391<br>12 Тестови (разносна т<br>03 София, ул.Датек<br>04 ЗДДС No:000713                                | (с 4<br> <br>гърговия)<br>(с 4<br>3391            |                                                                  |
| #00001                                                                                                    | Стефан Иванов                                                                                                    | 01                                                                                       | #00100                                                                                                    | ИМЕ НА ОПЕРАТОР                                                                                                    | 1                                                 | 01                                                               |
|                                                                                                    | <b>ОРИГИНАЛ</b><br>ФАКТУРА № 000000676                                                                                                    |                                                                                          |                                                                                                    | CTOPHO<br>Diferatopicka cipel                                                                                                    | IKA                                               |                                                                  |
|                                                                                                    | УНП: DT636564-0001-1200009                                                                                                    |                                                                                          | КРЕДИТН                                                                                                    | 10 N3BECTNE N= 0000000                                                                                                    | 103/16-03-2020                                    | 3                                                                |
| Кисело мляк<br>Ед. цена<br>Количество                                                                                                    | KO 3.6%                                                                                                    | 1.12                                                                                     | KYW ØAKT                                                                                                    | 1999 ΝΟΟΟΟΟΟ0321/16-03<br>ΦΠ: 02636564                                                                                                    | 3-2020 10:24:                                     | 14                                                               |
| Сума*А                                                                                                    | ้ายเว                                                                                                    | 2.24                                                                                     |                                                                                                    | 9HN: DT636564-0001-6                                                                                                    | 3100111                                           |                                                                  |
| Свински рес<br>Ед. цена<br>Количество<br>Сума*Б<br><b>ОБЩа</b><br>ВСИЧКО<br>ДДС*А<br>А= 0.00%<br>НЕТО СТ-СТ<br>ВСИЧКО<br>ДДС*Б<br>Б=20.00%<br>НЕТО СТ-СТ<br>В БРОИ ЛВ<br>ПРОДАВАЧ:<br>***<br>ПОЛУЧАТЕЛ:<br>КУПУВАЧ:<br>АДРЕС:<br>ЕИК:<br>ЗДДС No.:<br>*** | оърца<br>СУМа З<br>Иван Иванов<br>* * * * * * * * * *<br>Иван Иванов<br>Детска кухня - Център<br>гр. София, у.Централна<br>5998557963<br>1234567890<br>* * * * * * * * * * * | 9.20<br>3.240<br>29.81<br>2.24<br>0.00<br>2.24<br>29.81<br>4.97<br>24.84<br>32.05<br>* * | Хляб Добру<br>Ед. цена<br>Количество<br>Сума*Я<br><b>ОБЩА</b><br>ВСИЧКО<br>ДІС*Я<br>Я = 0.00%<br>НЕТО СТ-СТ<br>В БРОЙ ЛВ<br>ПРОДАВАЧ:<br>* *<br>ПОЛУЧАТЕЛ:<br>КУПУВАЧ:<br>АДРЕС:<br>ЕИК:<br>ЗДІС No.:<br>* * | 'джа<br>СУМА<br>Иван Иванов<br>* * * * * * *<br>Иван Иванов<br>Детска кухня – Центт<br>гр.София, ул. Центр<br>000713391<br>R0000713391<br>* * * * * * * * | 11.<br>* * * *<br>ыр<br>ална<br>* * * *<br>9 1 ар | 1.12<br>10<br>11.20<br><b>20</b><br>11.20<br>11.20<br>11.20<br>* |
| 0004157<br>پ<br>DT636564<br>61AC639                                                                                                    | 25-10-2019 17:19:45 2                                                                                                    | артикула<br>02636564<br>С346                                                             | DT636529<br>BF30C0                                                                                                    | ФИСКАЛЕ<br>СЕГГ77С044СЕЗ18095АГ4                                                                                                    | н БОН<br>026<br>140ЕЗДАЮЭГСВО                     | 36529<br>4                                                       |

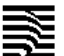

**Datecs** 

FP-700XR

| Дубликат на фактура                                                                                                    | Дубликат на кредитно известие                                                                                                    |
|----------------------------------------------------------------------------------------------------|----------------------------------------------------------------------------------------------------|
| "ДАТЕКС" ООД<br>Гр.София, ул."Датекс" 4<br>ЕИК: 000713391<br>Обект за "тестови" продажби<br>Гр.София, ул."Датекс" 4<br>ЗДДС №:000713391                                                                                                    | "ДАТЕКС" ООД<br>Гр.София, ул."Датекс" 4<br>——ЕИК: 000713391<br>Обект за "тестови" продажби<br>Гр.София, ул."Датекс" 4<br>ЗДДС No:000713391                                                                                                    |
| #00001 MME HA ONEPATOP 1 01                                                                                                    | #09876 MME HA ONEPATOP 21 21                                                                                                    |
| #00001       ИМЕ НА ОПЕРАТОР 1       01         ПУБЛИКАТ<br>ФАКТУРА № 0000000109       9HП: DT636564-0001-0010110         Хляб Добруджа<br>Ед. цена       1.12         Количество       20         Сума*А       22.40         Кашкавал "Пършевица"       15.30         Сума*Б       4.125         Сума*Б       4.125         Сума*Б       4.125         Сума*Б       63.00         ОБЩА СУМА       85.51         ВСИЧКО       85.51         ОБЩА СУМА       85.51         ОБЦА СУМА       63.11         ДС*А       10.52         Б-20.00%       85.51         ПРОДАВАЧ: Иван Иванов       * * * * * * * * * * * * * * * *         * * * * * * * * * * * * * * * * * * * | #09876       ИМЕ НА ОПЕРАТОР 21       21 <b>ДЧБЛИКАТ</b><br>СТОРНО<br>ОПЕРАТОРСКА ГРЕШКА<br>КРЕДИТНО ИЗВЕСТИЕ № 000000110/05-05-2020<br>Грешно въведено количество<br>КЪМ ФАКТУРА №000000018/04-05-2020 15:36:27<br>ФП: 02636529         УНП: DT636539-0000-0000001         Хляб Добруджа<br>Ед. цена       1.12         Количество       10         Сума*А       11.20         DБЩА СУМА       11.20         ДОС*А       0.00         R = 0.00%       11.20         НЕТО СТ-СТ       11.20         ПРОДАВАЧ: Иван Иванов       11.20         КУПУВАЧ: Детска кухня - Център       11.20         ПРОДАВАЧ: Иван Иванов       11.20         КУПУВАЧ: Детска кухня - Център       11.20         ПРОДАВАЧ: Иван Иванов       11.20         КУПУВАЧ: Детска кухня - Център       11.20         ПРОДАВАЧ: Иван Иванов       11.20         ПРОДАВАЧ: Иван Иванов       11.20         ПРОДАВАЧ: ОСОЧАЯ, У. Централна       ЕИК: 000713391         ЗДПС No.: RD000713391       * * * * * * * * * * * * * * * * * * * |
| DT636529 02636529<br>BE191EFEADFB57A328D623E396634E02984A5C2A                                                                                                    |                                                                                                    |

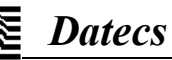

Режим Х ОТЧЕТИ

| дневен отчет оез нулиране                                                                                                    |                                                                                                    |
|----------------------------------------------------------------------------------------------------|----------------------------------------------------------------------------------------------------|
| DATECS ООД<br>София, ул.Датекс 4<br>ЕИК: ООО713391<br>Тестови (разносна търговия)<br>София, ул.Датекс 4<br>ЗДДС №:000713391                                                                                                    | 11<br>OE<br>HE<br>AL                                                                                                    |
| #00001 Стефан Иванов С                                                                                                    |                                                                                                    |
| ДНЕВЕН ОТЧЕТ                                                                                                    |                                                                                                    |
| ЗДДС №:000713391         #00001       Стефан Иванов       С         ДНЕВЕН ОТЧЕТ         БРОИ КЛИЕНТИ       1         НАДБАВКИ       1.4         ОТСТЪПКИ       43.5         КОРЕКЦИИ       228.2         В Т.Ч. АНЧЛИРАНИ БОНОВЕ       22.3         СТОРНО ВРЪЩАНЕ /РЕКЛАМАЦИЯ       23.9         СТОРНО ОПЕРАТОРСКА ГРЕШКА       7.6         СТОРНО ОПЕРАТОРСКА ГРЕШКА       7.6         СТОРНО НАМАЛЕНИЕ ДАНЪЧНА ОСНОВА       15.2         В БРОИ       951.8         СЛ. ВЪВЕДЕНИ       1000.0         СЛ. ИЗВЕДЕНИ       1000.0         СЛ. ИЗВЕДЕНИ       50.0         ОБЕЩО НАЛИЧНИ ЛВ       1855.1         ДНЕВЕН ОБОРОТ, ДДС       50.5         АНЕВЕН ОБОРОТ, ДДС       0.0         ОБОРОТ       50.5         НЕТО СТ-СТ       51.1         НАЧИСЛЕН ДДС       0.2         ДДС *А %= 20.00       61.3         ОБОРОТ       10.2         ДДС *A %= 20.00       133.4         НЕТО СТ-СТ       11.2         НАЧИСЛЕН ДДС       10.2         ДДС *A %= 20.00       133.4         ОБОРОТ       133.4         НЕТО СТ-СТ       11. | 11 HE<br>4 HF<br>4 HF<br>11 DE<br>4 HF<br>11 DE<br>11 DE |
|                                                                                                    |                                                                                                    |

| СТОРНО ОБОРОТ, ДАС                                                                                                    |
|----------------------------------------------------------------------------------------------------|
| ДДС *A %= 0.00       15.22         ОБОРОТ       15.22         НЕТО СТ-СТ       15.22         НАЧИСЛЕН ДДС       0.00         ДДС *Б %= 20.00       20.36         ОБОРОТ       20.36         НЕТО СТ-СТ       16.97         НАЧИСЛЕН ДДС       3.39         ДДС *B %= 20.00       3.39         ДДС *B %= 20.00       11.19         НЕТО СТ-СТ       9.32         НАЧИСЛЕН ДДС       1.87 |
| иц 4 x= 9.00<br>ОБОРОТ 0.00<br>НЕТО СТ-СТ 0.00<br>НАЧИСЛЕН ДДС 0.00<br>ОБЩ СТОРНО ОБОРОТ 46.77                                                                                                    |
| N ПОСЛ. ДОКУМЕНТ:0004157 КЛЕН N:002                                                                                                    |
| 0004158 25-10-2019 17:19:54<br>=== СЛУЖЕБЕН БОН ===<br>DT636564 02636564<br>B6EB77CF93CB123E7A4B9F44925DAF39841B6F71                                                                                                    |
|                                                                                                    |
|                                                                                                    |

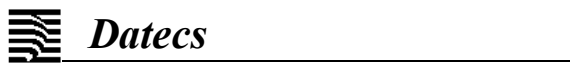

|                                                                                                    | Режим Х                                                                                                    | Х ОТЧЕТИ                                                                                                    |
|----------------------------------------------------------------------------------------------------|----------------------------------------------------------------------------------------------------|----------------------------------------------------------------------------------------------------|
| Отчет на оператори<br>DATECS OOD<br>София, ул. Датекс 4<br>ЕИК: 000713391<br>Тестови (разносна търговия)<br>София, ул. Датекс 4<br>ЗДДС №:000713391<br>#00001 Стефан Иванов<br>ОПЕРАТОРИ<br>ОТ: 1 -> До: 1<br>Оператор #1<br>ИМЕ НА ОПЕРАТОР<br>Стефа                                                                                                    | <b>Режим X</b><br>01<br>ин Иванов                                                                                            | Х ОТЧЕТИ<br><i>Отчет на продадени артикули</i><br>DATECS 00Д<br>София, ул. Датекс 4<br>ЕИК: 000713391<br>Тестови (разносна търговия)<br>София, ул. Датекс 4<br>ЗДДС №:000713391<br>#00001 Стефан Иванов 01<br>ОТЧЕТ<br>АРТИКУЛИ<br>ОТ: 501 -> До: 505<br>000501 Кисело мляко 3.6% ДДС А<br>Количество 1.854 бр. 06що: 2.08<br>000502 Прясно мляко "Верея"-2% ДДС А<br>Количество 3 бр. 06що: 5.40                                             |
| DP-UN КЛИСНТИ         НАДБАВКИ         OTCTЪПКИ         KOPEKЦИИ         B T. Ч. АНУЛИРАНИ БОНОВЕ         CTOPHO ВРЪЩАНЕ / РЕКЛАМАЦИЯ         CTOPHO OПЕРАТОРСКА ГРЕШКА         CTOPHO НАМАЛЕНИЕ ДАНЪЧНА ОСНОВА         В БРОИ         ОБЩО         СЛ. ВЪВЕДЕНИ         СЛ. ИЗВЕДЕНИ         ОБЩО НАЛИЧНИ ЛВ         СЛ. ИЗВЕДЕНИ         ОБЩО НАЛИЧНИ ЛВ         ССЗ90Е95803748C590CADEE665D04DA6567E | $\begin{array}{c} 1\\ 1.41\\ -10.00\\ 7\\ -228.25\\ 1\\ 22.31\\ 0\\ 0.00\\ 0\\ 0\\ 0\\ 0\\ 0\\ 0\\ 0\\ 0\\ 0\\ 0\\ 0\\ 0\\ $ | 000503 Пьлнозърнест хляб       ДПС А         Количество 1 бр.       Общо: 1.09         000504 Свински ребърца       ДПС Б         Количество 2.234 кг       Общо: 20.55         000505 Български ябълки       ДПС Б         Количество 2.178 кг       Общо: 2.57         Количество 2.178 кг       Общо: 2.57         ПС А       Холичество 2.178 кг         ОО04146       25-10-2019         Слочи стала с с с с с с с с с с с с с с с с с с |

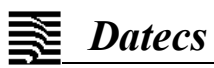

Режим Z ОТЧЕТИ

| Дневен финансов отчет с нулиране (и запис във фискал                                                          | тната памет)                                                                                                    |
|----------------------------------------------------------------------------------------------------|----------------------------------------------------------------------------------------------------|
| DATECS OOD                                                                                                    | СТОРНО ОБОРОТ, ДДС                                                                                                    |
| СОФИЯ, УЛ.ДАТЕКС 4<br>ЕИК: 000713391<br>Тестови (разносна търговия)<br>София, УЛ.Датекс 4<br>ЗДДС №:000713391 | ДДС *А %= 0.00         ОБОРОТ       15.22         НЕТО СТ-СТ       15.22         НАЧИСЛЕН ДДС       0.00                                                                                                    |
| #00001 Стефан Иванов 01                                                                                       | ЦЦС *b %= 20.00<br>ОБОРОТ 20.36<br>ИСТО СТ. СТ. 16.03                                                                                                    |
| ΩΗΕΒΕΗ ΦΝΗΑΗCOB<br>ΟΤΥΕΤ                                                                                      | НЕТО СТОСТ<br>НАЧИСЛЕН ДДС<br>ДДС +8 %= 20.00                                                                                                    |
| БРОИ КЛИЕНТИ 14<br>НАДБАВКИ 1                                                                                 | ИБИРИТ 11.19<br>НЕТО СТ-СТ 9.32<br>НАЧИСЛЕН ДДС 1.87                                                                                                    |
| ОТСТЪПКИ 1.41<br>3                                                                                            | AAC *F %= 9.00<br>OBOPOT 0.00                                                                                                    |
| 43.50<br>КОРЕКЦИИ 7<br>229.25                                                                                 | НЕТО СТ-СТ 0.00<br>НАЧИСЛЕН ДДС 0.00                                                                                                    |
| В Т.Ч. АНУЛИРАНИ БОНОВЕ 1<br>22 31                                                                            | ОБЩ СТОРНО ОБОРОТ 46.77                                                                                                    |
| СТОРНО ВРЪЩАНЕ/РЕКЛАМАЦИЯ 1<br>23.90                                                                          | CYMA 050P0T 140059527.28<br>CYMA HETO CT-CT 140054856.47                                                                                                    |
| СТОРНО ОПЕРАТОРСКА ГРЕШКА 1<br>7.64                                                                           | CYMA AAC                                                                                                    |
| СТОРНО ННИНЛЕНИЕ ДАНЬЧНА ОСНОВА 1<br>15.23                                                                    | СУМА СТОРНО ОБОРОТ 9750.67<br>ОБЩО ДДС 387.00                                                                                                    |
| р ргол 901.88<br>~ ~ ~ ~ ~ ~ ~ ~ ~ ~ ~ ~ ~ ~ ~ ~ ~ ~ ~                                                        | N ПОСЛ. ДОКУМЕНТ: 0004157<br>СЕЛЕНА: 099712301                                                                                                    |
| СЛ. ИЗВЕДЕНИ<br>1000.00<br>1                                                                                  | Королови и инструментальной инструментальной инстр<br>Инструментальной инструментальной инструментальной инструментальной инструментальной инструментальной инструмент |
| ОБЩО НАЛИЧНИ ЛВ 1855.11                                                                                       | 0004160 25-10-2019 17:20:05                                                                                                    |
| АНЕВЕН ОБОРОТ, ДДС                                                                                            | бо ФИСКАЛЕН БОН                                                                                                    |
| AAC *A %= 0.00<br>OGOPOT 50.55                                                                                | D1636564 U2636564<br>CA6B3B95864057044C17B734676A8E2095FAEB3D                                                                                                    |
| НЕТО СТ-СТ 50.55<br>НАЧИСЛЕН ДДС 0.00                                                                         |                                                                                                    |
| ИЦС *D %= 20.00<br>ОБОРОТ 61.36<br>ИЕТО СТ_СТ 51.42                                                           |                                                                                                    |
| HAYMCJEH AAC 10.23                                                                                            |                                                                                                    |
| ОБОРОТ 133.47<br>НЕТО СТ-СТ 111.22<br>НАЧИСЛЕН ПЛС 22.25                                                      |                                                                                                    |
| AAC * 7 %= 9.00<br>OGOPOT 706.50                                                                              |                                                                                                    |
| НЕТО СТ-СТ 648.17<br>НАЧИСЛЕН ДДС 58.33                                                                       |                                                                                                    |
| ОБЩ ОБОРОТ 951.88                                                                                             |                                                                                                    |
|                                                                                                    |                                                                                                    |

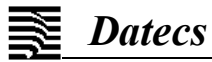

| Детайлен отчет на фиска<br>памет период от блок до                                                                                                    | О<br>алната<br>блок            | ТЧЕТИ НА                                                                                                    |
|----------------------------------------------------------------------------------------------------|--------------------------------|----------------------------------------------------------------------------------------------------|
| #00100 MME HA ONEPA                                                                                                    | TOP 1                          | 01                                                                                                    |
| ДЕТАИЛ<br>Отчет на фискаль                                                                                                    | <b>Teth</b><br>Ha namet        |                                                                                                    |
| OT OTHET:<br>AC OTHET:                                                                                                    |                                | 0048<br>0049                                                                                                    |
| ВЪВЕДЕНА В ЕКСПЛОНТАЦИЯ                                                                                                    | 21-01-2019                     | 11:07:19                                                                                                    |
| ДДС 1 ОТ ОТЧЕТ:0001<br>ПРОБНИ ЧИСЛА                                                                                                    | 21-01-2019                     | 11:07:19                                                                                                    |
| ДГОЛГИТ ИЛЛИТ<br>ДДС А - 0.00% ДДС<br>ДДС В - 20.00% ДДС                                                                                                    | Б — 20.00%<br>СГ — 9.00%       |                                                                                                    |
| БЛОК 0048<br>ОБОРОТ*А<br>ОБОРОТ*Б<br>ОБОРОТ*Б<br>ОБОРОТ*Г<br>ОБЩ ОБОРОТ<br>СТОРНО ОБОРОТ*А<br>СТОРНО ОБОРОТ*Б<br>СТОРНО ОБОРОТ*В<br>СТОРНО ОБОРОТ*Г<br>ОБЩ СТОРНО ОБОРОТ<br>N ПОСЛ. ДОКУМЕНТ: 0000842                                                                                                    | 16-03-2020<br>KJ               | 10:28:16<br>0.00<br>0.00<br>0.00<br>0.00<br>0.00<br>0.00<br>0.00<br>0.                                             |
| БЛОК 0049<br>ОБОРОТ + А<br>ОБОРОТ + Б<br>ОБОРОТ + Б<br>ОБОРОТ + F<br>ОБЩ ОБОРОТ<br>СТОРНО ОБОРОТ + А<br>СТОРНО ОБОРОТ + Б<br>СТОРНО ОБОРОТ + Б<br>СТОРНО ОБОРОТ + Г<br>ОБЩ СТОРНО ОБОРОТ<br>N ПОСЛ. ДОКУМЕНТ : 0000880                                                                                                    | 16-03-2020<br>К.               | 23:59:59<br>55.65<br>139.16<br>89.74<br>970.00<br>1254.55<br>33.60<br>85.00<br>0.00<br>0.00<br>118.60<br>NEH N:001 |
| <br>СЧМА ОБОРОТ                                                                                                    | <br>NAC                        | ~ ~ ~                                                                                                    |
| СОПИ ОБОРОТ *A<br>11C *A<br>050P0T *5<br>11C *5<br>050P0T *5<br>11C *5<br>050P0T *F<br>050P0T *F<br>050P0T *F<br>050P0T 050P0T<br>0500 11C<br>05000 11C                                                                                                    | , щцо<br>Т. ОЛС                | 55.65<br>0.00<br>139.16<br>23.19<br>89.74<br>14.96<br>970.00<br>80.09<br>1254.55<br>118.24                         |
| СТОРНО ОБОРОТ +A<br>110C +A<br>060POT +6<br>110C +5<br>060POT +B<br>110C +B<br>060POT +F<br>110C +F<br>06Щ СТОРНО 060POT<br>06Щ СТОРНО 060POT<br>06ЩО 110C                                                                                                    | т. ЩЦС<br>КЛЕН N:0             | 33.60<br>0.00<br>85.00<br>14.17<br>0.00<br>0.00<br>0.00<br>118.60<br>14.17<br>01->N:001                            |
| 0000884                                                                                                    | 17-03-2020                     | 14:1 <b>8</b> :32                                                                                                  |
| Эректика         Эректика         Эректика | <b>ТЕН БОН</b><br>234F0D3C3668 | 02636529<br>176DC                                                                                                  |

|                                                                                                    | ОО DATECS<br>О1 София, ул.<br>ЕИК: ООО7<br>О2 Тестови (разно<br>О3 София, ул.<br>О4 ЗДДС No:С          | 6 ООД<br>Датекс 4<br>(13391<br>)сна търговия)<br>Датекс 4<br>00713391 |                                                                                                    |
|----------------------------------------------------------------------------------------------------|----------------------------------------------------------------------------------------------------|-----------------------------------------------------------------------|----------------------------------------------------------------------------------------------------|
| #00100                                                                                                    | NWE HA ONEP                                                                                            | PATOP 1                                                               | 01                                                                                                    |
|                                                                                                    | СЪКРА<br>отчет на фиска                                                                                | I <b>TEH</b><br>Wiha Namet                                            |                                                                                                    |
| OT OTYET<br>Do otyet                                                                                                    | :                                                                                                    |                                                                       | 0048<br>0049                                                                                                    |
| въведена                                                                                                    | в експлоатация                                                                                         | 21-01-2019                                                            | 11:07:19                                                                                                    |
|                                                                                                    | T_OT4ET:0001                                                                                           | 21-01-2019                                                            | 11:07:19                                                                                                    |
| БЛОК 004<br>БЛОК 004                                                                                                    | AIC A - 0.00% AI<br>AIC B - 20.00% A<br>8<br>9                                                         | IC 6 - 20.00%<br>IIC F - 9.00%<br>16-03-2020<br>16-03-2020            | 10:28:16<br>23:59:59                                                                                                    |
| 050P0T+A<br>11C+A<br>050P0T+5<br>11C+5<br>050P0T+8<br>11C+8<br>050P0T+7<br>11C+7<br>05Щ 050P0T+7<br>11C+A<br>050P0T+7<br>11C+A<br>050P0T+7<br>11C+8<br>050P0T+7<br>11C+8<br>050P0T+7<br>11C+7<br>05Щ 010<br>050P0T+1<br>11C+7<br>05Щ 010<br>11C | СЭМН ИБИРС<br>201<br>СТОРНО ОБОЛ<br>201<br>201<br>201<br>201<br>201<br>201<br>201<br>201<br>201<br>201 | л, ддс<br>Рот, ддс<br>Клен N:С                                        | 55.65<br>0.00<br>139.16<br>23.19<br>89.74<br>14.96<br>970.00<br>80.09<br>1254.55<br>118.24<br>33.60<br>0.00<br>85.00<br>14.17<br>0.00<br>0.00<br>14.17<br>0.00<br>14.17<br>0.00 |
| 0000883                                                                                                    | BG? ONCKE                                                                                              | 17-03-2020<br>ЭЛЕН БОН                                                | 14:17:58                                                                                                    |
| DT636529<br>A002                                                                                                    | 232FE81998AC01DC99                                                                                     | OF8106EC44F049                                                        | 02636529<br>344085                                                                                                    |
|                                                                                                    |                                                                                                    |                                                                       |                                                                                                    |

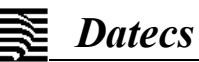

#### Детайлен отчет на фискалната памет за период от дата до дата

| #00100                                                                                                    | ume ha onepato                                                                                                    | OP 1                    | 01                                                                                                    |
|----------------------------------------------------------------------------------------------------|----------------------------------------------------------------------------------------------------|-------------------------|----------------------------------------------------------------------------------------------------|
|                                                                                                    | ДЕТАЙЛІ<br>ОТЧЕТ НА ФИСКАЛНІ                                                                                                 | e <b>h</b><br>R Namet   |                                                                                                    |
| OT DATE<br>Do Date                                                                                                    | ):<br>}:                                                                                                    | 16<br>17                | 5-03-2020<br>7-03-2020                                                                                             |
| BBBEDEH                                                                                                    | на в експлоатация                                                                                                    | 21-01-2019              | 11:07:19                                                                                                    |
| AAC 1                                                                                                    | OT_OT4ET:0001                                                                                                    | 21-01-2019              | 11:07:19                                                                                                    |
| ЦРИДНИ                                                                                                    | 940JH<br>AAC A - 0.00% AAC H<br>AAC B - 20.00% AAC                                                                           | Б — 20.00%<br>Г — 9.00% |                                                                                                    |
| 6/10K OC<br>050P01*<br>050P01*<br>050P01*<br>050P01*<br>050P00<br>050P10<br>050P10<br>050P10<br>050P10<br>050P10<br>050P10<br>050P10<br>050P10<br>050P10<br>050P10<br>050P10<br>050P10<br>050P10<br>050P10<br>050P10<br>050P10<br>050P10<br>050P10<br>050P10<br>050P10<br>050P10<br>050P10<br>050P10<br>050P10<br>050P10<br>050P10<br>050P10<br>050P10<br>050P10<br>050P01<br>050P01<br>050P00<br>050P01<br>050P00<br>050P00<br>000<br>0 | 148<br>+A<br>+B<br>+F<br>OGOPOT +A<br>OGOPOT +A<br>OGOPOT +B<br>OGOPOT +F<br>OFOPOT +F<br>JOHO OGOPOT<br>-JOKYMEHT : 0000842 | 16-03-2020<br>KJ        | 10:28:16<br>0.00<br>0.00<br>0.00<br>0.00<br>0.00<br>0.00<br>0.00<br>0.                                             |
| БЛОК ОС<br>ОБОРОТ<br>ОБОРОТ<br>ОБОРОТ<br>ОБОРОТ<br>ОБЩ ОБС<br>СТОРНО<br>СТОРНО<br>СТОРНО<br>СТОРНО<br>СТОРНО<br>СТОРНО<br>ОБЩ СТС                                                                                                    | 049<br>+A<br>+B<br>+B<br>OBOPOT +A<br>OBOPOT +A<br>OBOPOT +E<br>OBOPOT +F<br>OPHO OBOPOT<br>A0KYMEHT : 0000880               | 16-03-2020<br>KJ        | 23:59:59<br>55.65<br>139.16<br>89.74<br>970.00<br>1254.55<br>33.60<br>85.00<br>0.00<br>0.00<br>118.60<br>1EH N:001 |
| ~ ~                                                                                                    | СЧИН ПБОРОТ                                                                                                    | ~ ~ ~ ~<br>AAC          | ~ ~ ~                                                                                                    |
| 060P07<br>10C+A<br>060P07<br>060P07<br>070<br>060P07<br>070<br>060P07<br>070<br>070<br>070<br>070<br>070<br>070<br>070<br>070<br>070                                                                                                    | +A<br>+6<br>+8<br>+Г<br>IC отогран осоорт                                                                                    | ABC                     | 55.65<br>0.00<br>139.16<br>23.19<br>89.74<br>14.96<br>970.00<br>80.09<br>1254.55<br>118.24                         |
| O5OPDT*                                                                                                    | ctopho o6opot<br>∗A                                                                                                    | . AAC                   | 33.60                                                                                                    |
| ЦЦС*А<br>ОБОРОТ*<br>АЦС*Б<br>ОБОРОТ*<br>АЦС*Б<br>ОБОРОТ*<br>АЦС*Г<br>ОБЩ СТС<br>ОБЩ СТС<br>N ПОСЛ.                                                                                                    | +Б<br>+В<br>+Г<br>ОРНО ОБОРОТ<br>IC<br>ДОКУМЕНТ:0000880                                                                      | КЛЕН N:00               | 0.00<br>85.00<br>14.17<br>0.00<br>0.00<br>0.00<br>0.00<br>118.60<br>14.17<br>01->N:001                             |
| 0000886                                                                                                    | 3                                                                                                    | 17-03-2020              | 14:20:05                                                                                                    |
| DT63652<br>C20                                                                                                    | <b>ЕСС ФИСКАЛ</b><br>29<br>387BAC9BBEB60D77DC584                                                                             | ен бон<br>17463R04CF92  | 02636529<br>2AE63                                                                                                  |

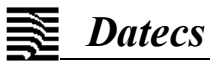

| тен отчет на фискалната памел                                                                                                    | <u>n за период от дата (</u>                                                                                |
|----------------------------------------------------------------------------------------------------|----------------------------------------------------------------------------------------------------|
| DATECS ООД<br>София, ул.Датек<br>ЕИК: 00071339<br>Тестови (разносна тъ<br>София, ул.Датек<br>ЗДДС №:0007133                                                       | с 4<br>11<br>рговия)<br>с 4<br>91                                                                           |
| #00001 Стефан Иванов                                                                                                    | 01                                                                                                    |
| СЪКРАТЕ<br>ОТЧЕТ НА ФИСКАЛНА                                                                                                    | H<br>NAMET                                                                                                  |
| ОТ ДАТА:<br>ДО ДАТА:                                                                                                    | 24-10-2019<br>25-10-2019                                                                                    |
| ВЪВЕДЕНА В ЕКСПЛОАТАЦИЯ 2                                                                                                    | 8-02-2019 10:53:18                                                                                          |
| AAC 1 OT OTYET:0001 2                                                                                                    | 8-02-2019 10:53:18                                                                                          |
| АЛОБИЛ ИЛОЛИ<br>АДС А. — 0.00% АДС Б<br>АДС В. — 20.00% АДС Г<br>БЛОК 0176 2<br>БЛОК 0177 22<br>БЛОК 0178 22<br>БЛОК 0179 2                                       | - 20.00%<br>- 9.00%<br>4-10-2019 09:25:59<br>5-10-2019 16:56:52<br>5-10-2019 17:03:35<br>5-10-2019 17:16:38 |
| СУМА ОБОРОТ, Д                                                                                                    | AC                                                                                                    |
| 050P0T*A<br>10C*A<br>050P0T*5<br>10C*5<br>050P0T*8<br>10C*8<br>050P0T*F<br>10C*F<br>0500 050P0T<br>0500 10C<br>0500 050P0T<br>0500 10C                            | 144.78<br>0.00<br>140.79<br>23.47<br>219.47<br>36.58<br>724.90<br>59.85<br>1229.94<br>119.90                |
| СТОРНО ОБОРОТ., Л<br>ОБОРОТ*А<br>ДДС*А<br>ОБОРОТ*Б<br>ДДС*Б<br>ОБОРОТ*Б<br>ДДС*В<br>ОБОРОТ*Г<br>ДДС*Г<br>ОБЩ СТОРНО ОБОРОТ<br>ОБЩО ДДС<br>N ПОСЛ.ДОКУМЕНТ:0004130 | ццс<br>7.64<br>0.00<br>0.00<br>0.00<br>0.00<br>0.00<br>0.00<br>0.00<br>7.64<br>0.00<br>КЛЕН N:002->N:002    |
| 0004152 25-<br>Геда ФИСКАЛЕН                                                                                                    | -10-2019 17:19:12<br>1 <b>БОН</b>                                                                           |
| DT636564<br>F5R5165BR407B1C5F2F96ECBF6F                                                                                                    | 02636564<br>F7D9CF888DD46                                                                                   |

Съкра до дата

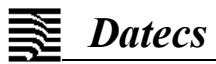

| Копия на дол<br>Копие на фактура                                                                                                    | кументи от КЛЕН<br>Копие на кредитно известие                                                                                                    |
|----------------------------------------------------------------------------------------------------|----------------------------------------------------------------------------------------------------|
| "ДАТЕКС" ООД<br>Гр.София, ул."Датекс" 4<br>ЕИК: 000713391<br>Обект за "тестови" продажби<br>Гр.София, ул."Датекс" 4<br>ЗДДС №:000713391                                                                                                    | "ДАТЕКС" ООД<br>Гр.София, ул."Датекс" 4<br>ЕИК: ООО713391<br>Обект за "тестови" продажби<br>Гр.София, ул."Датекс" 4<br>ЗДДС №:000713391                                                                                                    |
| #00001 MME HA ONEPATOP 1 01                                                                                                    | #09876 MME HA ONEPATOP 21 21                                                                                                    |
| СПРАВКА КЛЕН                                                                                                    | СПРАВКА КЛЕН                                                                                                    |
| Тип на документа<br>Търсене по<br>DT:<br>До:<br>ПАТЕКС" ООД<br>Гр.София, ул. "Датекс" 4<br>ЕИК: 000713391<br>Обект за "тестови" продажби<br>Гр.София, ул. "Датекс" 4<br>ЗДДС №:000713391                                                                                                    | Тип на документа<br>Тырсене по<br>ОТ:<br>До:<br>ПАТЕКС" ООД<br>ГР.София, УЛ. "Датекс" 4<br>ЕИК: 000713391<br>Обект за "тестови" продажби<br>ГР.София, УЛ. "Датекс" 4                                                                                                    |
| #00001 ИМЕ НА ОПЕРАТОР 1 01                                                                                                    | 3AAC No:000713391                                                                                                    |
| <b>ОРИГИНАЛ</b><br>ФАКТУРА № 000000109                                                                                                    | #09876 MME HA ONEPATOP 21 21                                                                                                    |
| УНП: DT636564-0001-0010110         Хляб Добруджа         Ед. цена       1.12         Количество       20         Сума*А       22.40         Кашкавал "Пършевица"       15.30         Ед. цена       15.30         Количество       4.125         Сума*Б       63.11         ОБЩА СУМА       85.51         ВСИЧКО       22.40         ДДС*А       0.00         А= 0.00%       22.40         НЕТО СТ-СТ       22.40         ВСИЧКО       22.40         ДДС*А       0.00         A= 0.00%       63.11         НЕТО СТ-СТ       22.40         ВСИЧКО       63.11         ЛДС*Б       10.52         Б=20.00%       10.52         Б=20.00%       85.51 | СТОРНО<br>ОПЕРАТОРСКА ГРЕШКА<br>КРЕДИТНО ИЗВЕСТИЕ № 0000000110/05-05-2020<br>Грешно въведено количество<br>КЪМ ФАКТУРА №000000018/04-05-2020 15:36:27<br>ФП: 02636529<br>УНП: DT636539-0000-0000001<br>Хляб Добруджа<br>Ед. цена 1.12<br>Количество 10<br>Сума*А 11.20<br>ОБЩА СУМА 11.20<br>ВСИЧКО 11.20<br>ДС*А 0.00<br>А= 0.00%<br>НЕТО СТ-СТ 11.20<br>В БРОЙ ЛВ 11.20                                                                          |
| ПРОДАВАЧ: Иван Иванов<br>* * * * * * * * * * * * * * * * *<br>ПОЛУЧАТЕЛ: Иван Иванов<br>КУПУВАЧ: Детска кухня – Център<br>АДРЕС: гр.София. ул. Централна<br>ЕИК: 000713391<br>3ДДС No.: RODO0713391<br>* * * * * * * * * * * * * * * *<br>0000967 05-05-2020 10:30:05 2 артикула<br>ФИСКАЛЕН БОН – КОПИЕ<br>DT636529 02636529<br>D8B4A28B81434CB10A3F4F62BA4799BAF6C4175C                                                                                                    | <ul> <li>* * * * * * * * * * * * * * * * * *</li> <li>ПОЛУЧАТЕЛ: Иван Иванов</li> <li>КУПУВАЧ: Детска кухня - Център</li> <li>АДРЕС: ГР.София, У. Централна</li> <li>ЕИК: 000713391</li> <li>ЗДДС No.: R0000713391</li> <li>* * * * * * * * * * * * * * * *</li> <li>0000971</li> <li>05-05-2020</li> <li>10:39:31</li> <li>1 артикул</li> <li>фИСКАЛЕН БОН - КОПИЕ</li> <li>DT636529</li> <li>13АFCC7А1374D0CE46C0232CF98B8A867BD49F3A</li> </ul> |
| ~ ~ ~ ~ ~ ~ ~ ~ ~ ~ ~ ~ ~ ~ ~ ~ ~ ~ ~ ~                                                                                                    |                                                                                                    |

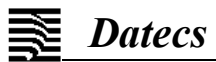

|                                                                                                    | Отпечатван бон при                                                                                                    |  |  |
|----------------------------------------------------------------------------------------------------|----------------------------------------------------------------------------------------------------|--|--|
| Цокументи, отпечатани от КЛЕН                                                                                                    | смяна на фърмуера на ФУ                                                                                                    |  |  |
| ОНТЕСЗООЦ<br>София, УЛ.Датекс 4<br>ЕИК: ООО713391<br>Тестови (разносна търговия)<br>София, УЛ.Латекс 4                                                                                              | ЕИК: 000713391<br>Тестови (разносна търговия)<br>София, ул.Датекс 4<br>ЗДДС №:000713391                                                                                                    |  |  |
| ЗДДС No:000713391<br>#00001 Иван Иванов 01                                                                                                    | #00001 // Me ha onepatop 9 09                                                                                                    |  |  |
|                                                                                                    | Нова версия<br>на фърмуера                                                                                                    |  |  |
| Тип на документа Всички документи<br>Търсене по Номер<br>От: 4094                                                                                                    | Версия: X.XX XX-XX-XXXX<br>Контролна сума: XXXX                                                                                                    |  |  |
| цо: 4095<br>DATECS OOD<br>София, ул.Датекс 4                                                                                                    | Прикрепете в паспорта<br>на изделието                                                                                                    |  |  |
| ЕИК: 000713391<br>Тестови (разносна търговия)<br>София, ул.Датекс 4<br>ЗДДС №:000713391<br>#00001 Иван Иванов 01                                                                                    | 0000852 16-03-2020 10:48:33<br>=== СЛУЖЕБЕН БОН ===<br>DT636529 02636529<br>9FA1FAF4DE4F46BFECBC9F9E22A80DC78EFA6102                                                                                                    |  |  |
| УНП: DT636494-0001-1200001<br>Кисело мляко 3.6% 2 бр. х 1.12= 2.24 А<br>Прясно мляко "Верея"-2% 3 бр. х 1.80= 5.40 А<br>Пълнозърнест хляб 1 бр. х 1.09= 1.09 А<br>Обща СУМА 8.73<br>В БРОЙ ЛВ 10.00 | ОО DATECS ООД<br>01 София, ул.Датекс 4<br>ЕИК: ООО713391<br>О2 Тестови (разносна търговия)<br>О3 София, ул.Датекс 4<br>О4 ЗДДС №:000713391                                                                                                    |  |  |
| PECID JIB 1.27                                                                                                    | #00001 MME HA ONEPATOP 9 09                                                                                                    |  |  |
| 0004094 25-10-2019 13:44:25 5 артикула<br>[F ISCAL QR CODE]<br>ФИСКАЛЕН БОН - КОПИЕ<br>DT636564 02636564<br>A78F48FCC83F5A9B3E8AB6C801D0AFAB786E190C                                                | ВНИМАНИЕ !<br>Във връзка с измененията и допълненията на<br>Наредба Н-18 от 13 декември 2006г., изм. и доп.<br>в ДВ, бр.52, става задължително автоматичното                                                                                                    |  |  |
| === НАЧАЛО БОН В ЕЛЕКТРОНЕН ВИД ===<br>DATECS ООД<br>София. ул.Датекс 4<br>ЕИК: 000713391<br>Тестови (разносна търговия)<br>София. ул.Датекс 4<br>ЗДДС №:000713391<br>#00001 Иван Иванов 01         | генериране на Z отчет от ФУ за всеки календарен<br>ден, в който е бил издаден поне един от<br>следните документи:<br>– Документ за продажба<br>– Документ за сторно<br>– Документ за служебно въведени суми<br>Вашето устройство е вече конфигурирано<br>съобразно новите изисквания.<br>Ако желаете на научите повече за опщинте при |  |  |
| УНП: DT636494-0001-1200002                                                                                                    | генериране на автоматичен Z отчет, моля<br>посетете www.datecs.bu за повече информация.                                                                                                    |  |  |
| Свински ребърца<br>Български ябълки<br>В БРОЙ ЛВ<br>2.234 кг х 9.20= 20.55 Б<br>2.178 кг х 1.18= 2.57 Б<br>23.12<br>23.12                                                                           | ЕКИПЪТ НА ДАТЕКС ВИ ПОЖЕЛАВА<br>ПРИЯТНА РАБОТА !                                                                                                    |  |  |
| 0004095 23-10-2019 13:44:35 2 артикула<br>[FISCAL QR CODE]<br>ФИСКАЛЕН БОН - КОПИЕ<br>DT636564 02636564<br>E558387A79FEF6794237B3F0B6704E00E1666876<br>=== КРРИ БОН В ЕЛЕКТРОНЕН ВИЛ ===            | 0000853 16-03-2020 10:48:36<br>=== СЛУЖЕБЕН БОН ===<br>DT636529 02636529<br>5F20E5F5163A99E2942CA4CA626F3BEBF1C660CC                                                                                                    |  |  |
|                                                                                                    |                                                                                                    |  |  |

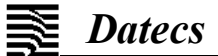

| Отпечатване на диагностична<br>информация                                                                                                    | Бон, отпечатван при регистрация на ФУ                                                                                                    |  |  |
|----------------------------------------------------------------------------------------------------|----------------------------------------------------------------------------------------------------|--|--|
| "ДАТЕКС" ООД<br>Гр.София, ул."Датекс" 4<br>ЕИК: 000713391<br>Обект за "тестови" продажби<br>Гр.София, ул."Датекс" 4<br>ЗДДС №:000713391                                                                                                    | "ДАТЕКС" ООД<br>Гр.София. ул."Датекс" 4<br>ЕИК: 000713391<br>Обект за "тестови" продажби<br>Гр.София. ул."Датекс" 4<br>ЗДДС №:000713391                                                                                                    |  |  |
| #09876 MME HA ONEPATOP 21 21                                                                                                    | #09876 MME HA ONEPATOP 21 21                                                                                                    |  |  |
| Версия: X.XX XX-XX-XXXX<br>Държава: България<br>Контролна сума: XXXX<br>Интерфейс:USB Serial<br>Bluetooth module: VERSION=3.08 (1) / 68AAD216272<br>Самоизкл. :Никога<br>Температура: 31°С<br>Контраст на печата: 10<br>Напрежения: 8.2 V / 4.1 V<br>Тест 10, 265230 га                                                                                                    | Данъчен         терминал           Регистрацията на ФПр е:         УСПЕШНА           Вписване в НАП:         05-05-2020           Рег. номер на фу         152994           0000983         05-05-2020           11:34:12           ==         СЛУЖЕБЕН БОН ===           DT636529         02636529           9E6E871B5849B3C203471C84B011D8065C290A62                                                                                                    |  |  |
| Общо дн. отчети: 3650<br>Спободин, ан отчети: 3650                                                                                                    | Бон, отпечатван при дерегистрация на ФУ                                                                                                    |  |  |
| ФУ е фискализирано на:<br>21-01-2019 11:07:19         СЕРВИЗ: 000713391       До: 04-05-2021         Кодировка: CP1251         20H : 3FH       !"#\$%&'()*+,/0123456789:;<>>?         40H : 5FH       @ABCDEFGHIJKLMNOPQRSTUVWXYZ[\]         60H : 7FH       abcdefgh i jkl mnopqrstuvwxyz[\]~~         80H : 9FH       BF, c' 11€×8'KKIU5'         A0H : BFH       YyJ' Г1\$€•6<*~•1'±1iгµn @K€*jSsi | "ДАТЕКС" ООД<br>ГР.София, ул. "Датекс" 4<br>ЕИК: 000713391<br>Обект за "тестови" продажби<br>ГР.София, ул. "Датекс" 4<br>ЗДДС No:000713391<br>#09876 ИМЕ НА ОПЕРАТОР 21 21<br>Данъчен терминал<br>Дерегистрацията на ФПр е: УСПЕШНА<br>Причина за дерегистрация 9<br>Временно преустановяване на дейността на лицето<br>Вписване в НАП: 05-05-2020 11:27:03<br>Рег.номер на ФУ 147200<br>0000981 05-05-2020 11:28:23<br>=== СЛУЖЕБЕН БОН ===<br>DT636529 02636529<br>ЗПО11238F6080A9D9F891EBC167BCAB9D8A859DB |  |  |

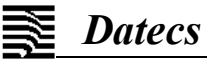

### Приложение 2 - Смяна на името на плащане

При необходимост от въвеждане на ново име на плащане, което ФУ няма по подразбиране, първо трябва да се обмисли кое точно име да се промени. Обикновено това е име на плащане, което в конкретния търговски обект не се използва.

#### 1. Видове плащания

В таблицата са показани видовете плащания в паметта на ФУ. За всеки вид плащане е посочена командата, с която може да се изчете текущото име и комадата за запис на ново име. Таблица 1

| Номер | Тип на<br>параме-<br>търа | Стойност по<br>подразбиране | Възможност<br>за промяна | Команда за четене от<br>приложна програма                                                        | Команда за запис от приложна<br>програма                                                                    |
|-------|---------------------------|-----------------------------|--------------------------|--------------------------------------------------------------------------------------------------|----------------------------------------------------------------------------------------------------|
| 0     | Символен                  | В БРОЙ                      | He                       | 255,PayName[\t]0[\t][\t]                                                                         | Не е възможна                                                                                               |
| 1     | Символен                  | КРЕДИТ                      | Да                       | 255,PayName[\t]1[\t][\t]                                                                         | 255,PayName[\t]1[\t]Плащане1[\t]                                                                            |
| 2     | Символен                  | ДЕБ.КАРТА                   | Да                       | 255,PayName[\t]2[\t][\t]                                                                         | 255,PayName[\t]2[\t]Плащане2[\t]                                                                            |
| 3     | Символен                  | ЧЕК                         | Да                       | 255,PayName[\t]3[\t][\t]                                                                         | 255,PayName[\t]3[\t]Плащане3[\t]                                                                            |
| 4     | Символен                  | ВАУЧЕР                      | Да                       | 255,PayName[\t]4[\t][\t]                                                                         | 255,PayName[\t]4[\t]Плащане4[\t]                                                                            |
| 5     | Символен                  | КУПОН                       | Да                       | 255,PayName[\t]5[\t][\t]                                                                         | 255,PayName[\t]5[\t]Плащане5[\t]                                                                            |
| 6     | Символен<br>и цифри       | ЛВ<br>EUR<br>1,95583        | Да                       | 255,CurrNameLocal[\t][\t][\t]<br>255,CurrNameForeign[\t][\t][\t]<br>255,ExchangeRate[\t][\t][\t] | 255,CurrNameLocal[\t][\t]Лв[\t]<br>255,CurrNameForeign[\t][\t]USD[\t]<br>255,ExchangeRate[\t][\t]195583[\t] |

#### 2. Полета за плащания на сървъра на НАП

На сървъра на НАП плащанията са разположени в полета, зададени като размер и име според изискванията в Наредба 18:

|       |                   |                              | Таолица 2                      |
|-------|-------------------|------------------------------|--------------------------------|
| Номер | Тип на параметъра | Стойност в XML файла, описан | Име на полето в WEB интерфейса |
|       |                   | в приложението на Наредба18  | на сървъра                     |
| 0     | Цифров            | SCash                        | В брой                         |
| 1     | Цифров            | SChecks                      | Счек                           |
| 2     | Цифров            | ST                           | Талони                         |
| 3     | Цифров            | SOT                          | Сума по външни талони          |
| 4     | Цифров            | SP                           | Сума по амбалаж                |
| 5     | Цифров            | SSelf                        | Сума по вътрешно обслужване    |
| 6     | Цифров            | SDmg                         | Сума по повреди                |
| 7     | Цифров            | SCards                       | Сума по кредитни/дебитни карти |
| 8     | Цифров            | SW                           | Сума по банкови трансфери      |
| 9     | Цифров            | SR1                          | Резерв 1/Плащане НЗОК          |
| 10    | Цифров            | SR2                          | Резерв 2                       |

От таблицата ще изберете номер на полето, към което сумата от вашето плащане ще бъде изпратена.

#### 3. Параметри, необходими за пренасочване на плащане

В следващата таблица са посочени параметрите за пренасочване на видовете плащания към сървъра на НАП. Номера на параметъра отговаря на номер на ред от Таблица 1. Стойностите отговарят на редовете от Таблица 2. **Таблица 3** 

|   |                           |               |                                 |                          |                                                               |                                           | гаолица о                                |
|---|---------------------------|---------------|---------------------------------|--------------------------|---------------------------------------------------------------|-------------------------------------------|------------------------------------------|
| N | Тип на<br>параме-<br>търа | Стойност<br>и | Стойност по<br>подразбиран<br>е | Възможност<br>за промяна | Възможност<br>за промяна<br>от<br>клавиатурат<br>а на апарата | Команда за четене от<br>приложна програма | Команда за запис от<br>приложна програма |
| 0 | Цифров                    | 010           | 0                               | Да                       | He                                                            | 255,PYxx_Server[\t]0[\t][\t]              | 255,Pyxx_Server[\t]0[\t]0[\t]            |
| 1 | Цифров                    | 010           | 7                               | Да                       | He                                                            | 255,PYxx_Server[\t]1[\t][\t]              | 255,PYxx_Server[\t]1[\t]7[\t]            |
| 2 | Цифров                    | 010           | 7                               | Да                       | He                                                            | 255,PYxx_Server[\t]2[\t][\t]              | 255,PYxx_Server[\t]2[\t]7[\t]            |
| 3 | Цифров                    | 010           | 1                               | Да                       | He                                                            | 255,PYxx_Server[\t]3[\t][\t]              | 255,PYxx_Server[\t]3[\t]1[\t]            |
| 4 | Цифров                    | 010           | 3                               | Да                       | He                                                            | 255,PYxx_Server[\t]4[\t][\t]              | 255,PYxx_Server[\t]4[\t]3[\t]            |
| 5 | Цифров                    | 010           | 2                               | Да                       | He                                                            | 255,PYxx_Server[\t]5[\t][\t]              | 255,PYxx_Server[\t]5[\t]2[\t]            |

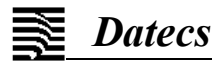

Например: Номер 4 от Таблица 3 има стойност по подразбиране 3. Този ред отговаря на ред 4 от Таблица 1 със стойност по подразбиране ВАУЧЕР. Стойността по подразбиране на 4 ред от Таблица 3 е равна на 3. Което означава, че сумите по плащане с ВАУЧЕР ще бъдат изпратени в поле 3 на Таблица 2 - Сума по външни талони. *Плащанията в алтернативна валута (Таблица 1 ред 6) не могат да бъдат пренасочвани.* Стойността на полето в ред 0 от Таблица 3 се отнася за плащане в В БРОЙ и не се препоръчва да се променя.

Всеки ред отговаря на клавиш за плащане. Стойностите записани в параметрите на тази таблица отговарят на ред от Таблица 1

#### 4. Промяна на клавиша, с който се избира плащането

Всеки ред от следващата таблица отговаря на клавиш за плащане. Стойностите записани в параметрите на тази таблица отговарят на ред от Таблица 1

|   | Таолица                   |                |                            |                          |                                                              |                                           | лица 4                                   |                                         |
|---|---------------------------|----------------|----------------------------|--------------------------|--------------------------------------------------------------|-------------------------------------------|------------------------------------------|-----------------------------------------|
| N | Тип на<br>параме-<br>търа | Стойно-<br>сти | Стойност<br>по<br>подразб. | Възможност<br>за промяна | Възможност<br>за промяна<br>от<br>клавиатурата<br>на апарата | Команда за четене от<br>приложна програма | Команда за запис от<br>приложна програма | Име на<br>клавиш за<br>плащане          |
| 0 | Цифров                    | 16             | 1                          | Дa                       | Не                                                           | 255,PYxx_Pgm[\t]0[\t][\t]                 | 255,PYxx_Pgm[\t]0[\t]1[\t]               | РҮ1<br>(плащане 1)                      |
| 1 | Цифров                    | 16             | 2                          | Дa                       | Не                                                           | 255,PYxx_Pgm[\t]1[\t][\t]                 | 255,PYxx_Pgm[\t]1[\t]2[\t]               | РҮ2<br>(плащане 2)                      |
| 2 | Цифров                    | 16             | 3                          | Дa                       | Не                                                           | 255,PYxx_Pgm[\t]2[\t][\t]                 | 255,PYxx_Pgm[\t]2[\t]3[\t]               | РҮЗ<br>(плащане 3)                      |
| 3 | Цифров                    | 16             | 4                          | Дa                       | Не                                                           | 255,PYxx_Pgm[\t]3[\t][\t]                 | 255,PYxx_Pgm[\t]3[\t]4[\t]               | РҮ4<br>(плащане 4)                      |
| 4 | Цифров                    | 16             | 5                          | Дa                       | Не                                                           | 255,PYxx_Pgm[\t]4[\t][\t]                 | 255,PYxx_Pgm[\t]4[\t]5[\t]               | РҮ5<br>(плащане 5)                      |
| 5 | Цифров                    | 16             | 6                          | Дa                       | Не                                                           | 255,PYxx_Pgm[\t]5[\t][\t]                 | 255,PYxx_Pgm[\t]5[\t]6[\t]               | * (плащане в<br>алтернативна<br>валута) |

#### 5. Забрана или разрешаване на плащане

Всяко едно от плащанията може да се забрани или разреши за използване. В следващата таблица са посочени необходимите за това параметри.

|   |                           |                |                                     |                          |                                                                     |                                           | гаолица э                                |
|---|---------------------------|----------------|-------------------------------------|--------------------------|---------------------------------------------------------------------|-------------------------------------------|------------------------------------------|
| N | Тип на<br>параме-<br>търа | Стойно-<br>сти | Стойност<br>по<br>подразби-<br>ране | Възможност<br>за промяна | Възмож-<br>ност за<br>промяна от<br>клавиа-<br>турата на<br>апарата | Команда за четене от приложна<br>програма | Команда за запис от приложна<br>програма |
| 0 | Цифров                    | 01             | 0                                   | Не                       | Не                                                                  | 255,Payment_forbidden[\t]0[\t][\t]        | 255,Payment_forbidden[\t]0[\t]0[\t]      |
| 1 | Цифров                    | 01             | 0                                   | Да                       | Да                                                                  | 255,Payment_forbidden[\t]0[\t][\t]        | 255,Payment_forbidden[\t]0[\t]0[\t]      |
| 2 | Цифров                    | 01             | 0                                   | Да                       | Да                                                                  | 255,Payment_forbidden[\t]1[\t][\t]        | 255,Payment_forbidden[\t]1[\t]1[\t]      |
| 3 | Цифров                    | 01             | 0                                   | Да                       | Да                                                                  | 255,Payment_forbidden[\t]2[\t][\t]        | 255,Payment_forbidden[\t]2[\t]1[\t]      |
| 4 | Цифров                    | 01             | 0                                   | Да                       | Дa                                                                  | 255,Payment_forbidden[\t]3[\t][\t]        | 255,Payment_forbidden[\t]3[\t]0[\t]      |
| 5 | Цифров                    | 01             | 0                                   | Да                       | Дa                                                                  | 255,Payment_forbidden[\t]4[\t][\t]        | 255,Payment_forbidden[\t]4[\t]0[\t]      |

Стойност «0» разрешава, а стойност «1» забранява съответното плащане. В примерните команди плащания "КРЕДИТ" и "ДЕБ. КАРТА" ще бъдат забранени и ФУ ще отказва изпълнението на плащания от тези видове.